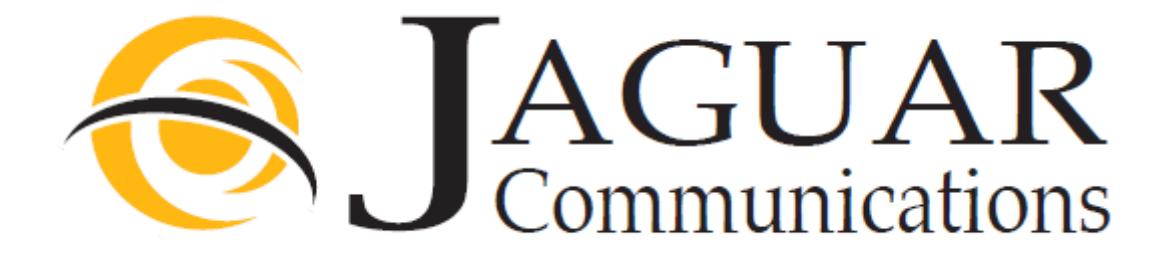

# Amino A140 Set top Box (STB) and A540 Digital Video Recorder (DVR)

# Users Guide

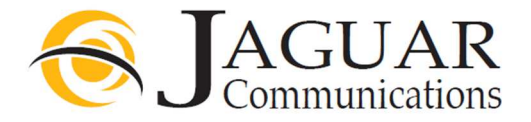

Amino A140

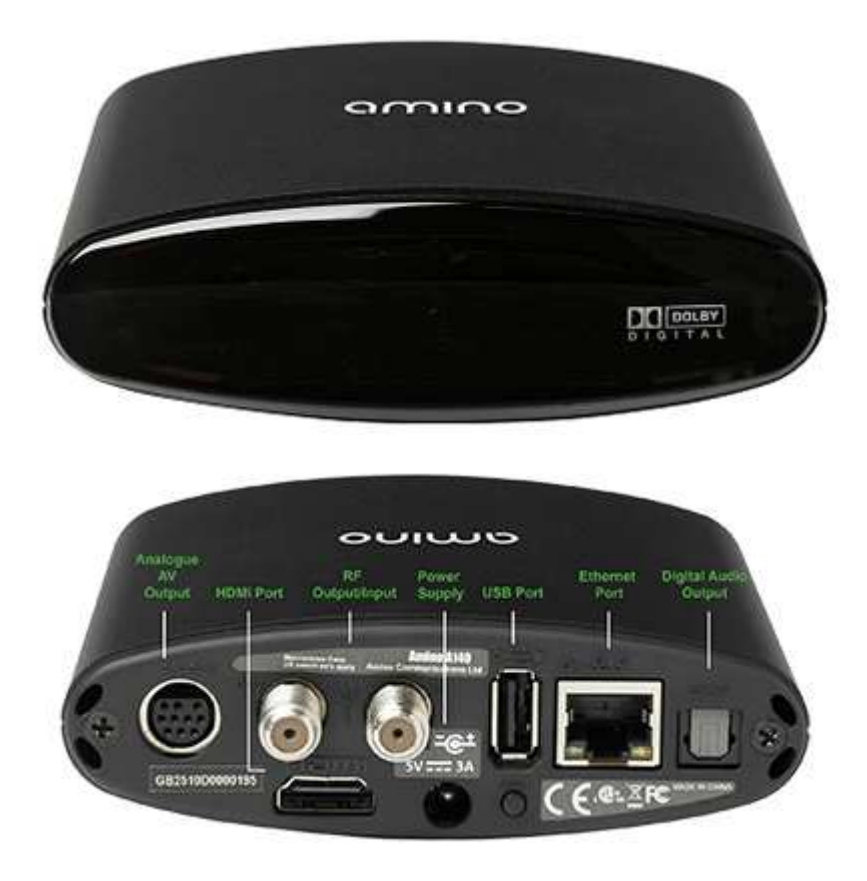

### Specifications

| Size and weight      | 114mm x 100mm x 35mm. 280g<br>(excluding accessories and packaging)                                                                                                    |
|----------------------|----------------------------------------------------------------------------------------------------|
| Inputs               | Ethernet 10/100 BaseT via RJ-45 shielded connector                                                                                                    |
| Outputs              | HDMI 1.3a. (excl. Deep colour and DTS audio) with HDCP. S/PDIF (optical). USB2.0. 10-way Mini-DIN for Composite video, Component (YPrPb), RGB, S-Video and analogue audio. RF Modulator and loop through. |
| Power                | 5V DC at 1.5A via external power supply. Less than 8W typical usage (external supply input voltage 100-240V AC 50-60Hz, 0.8A max, output 5VDC 3A)                                                         |
| Video<br>resolutions | Decodes up to 720p and 1080i. Displays up to 1080p                                                                                                    |
| Graphics resolutions | HD graphics up to 1280x720                                                                                                    |
| Audio                | Stereo audio and Dolby 5.1 surround via S/PDIF and HDMI. Dolby Digital+ pass through to external decoder                                                                                                  |

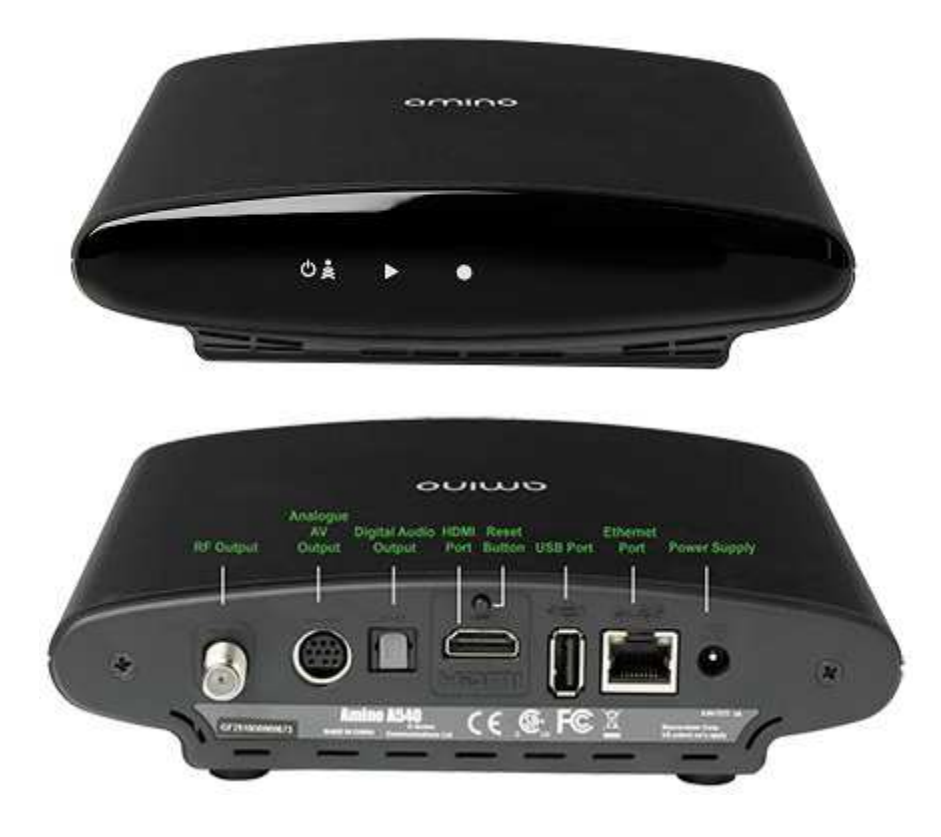

### Specifications

| Size and weight      | 172mm x 180mm x 48mm. 700g                                                                                                    |
|----------------------|----------------------------------------------------------------------------------------------------|
|                      | (excluding accessories and packaging)                                                                                                    |
| Inputs               | Ethernet 10/100 BaseT via RJ-45 shielded connector                                                                                                    |
| Outputs              | HDMI 1.3a (excl. Deep colour and DTS audio) with HDCP. 10-way Mini-DIN for Composite video, Component (YPrPb), RGB, S-Video and analogue audio.S/PDIF (optical). USB2.0. RF Modulator |
| Power                | 5V DC at 3A via external power supply<br>Less than 12W typical usage (external supply input voltage 100-240V AC 50-60Hz, 0.8A max.<br>Output 5V DC 3A)                                |
| Video<br>resolutions | Decodes up to 720p and 1080i.<br>Displays up to 1080p                                                                                                    |
| Graphics resolutions | HD graphics up to 1280x720                                                                                                    |
| Audio                | Analogue stereo audio out.<br>Stereo and Dolby 5.1 surround via S-PDIF and HDMI<br>Dolby Digital+ pass through to external decoder                                                    |

#### 1.0 HOW TO USE THIS MANUAL

1.1 How to Use On-Screen Keyboard ......5

#### REMOTE CONTROL FUNCTIONS

| 2.0 2.1 Amino Universal Remote | 7 |
|--------------------------------|---|
|--------------------------------|---|

#### 3.0 INITIAL STARTUP

| 3.0 | Initial Startup        | 8 |
|-----|------------------------|---|
| 3.1 | Program Remote Control | 8 |
|     |                        |   |
| 33  | Log in                 | 9 |
| 0.0 | Log III                | 0 |
| 3.4 | Log out                | 9 |

#### 4.0 BASIC TV FUNCTIONS

| 4.0 | Basic TV Functions        | 12   |
|-----|---------------------------|------|
|     | 4.0.1 Change Channels     | 13   |
|     | 4.0.2 Using the Main Menu | 13   |
|     | 4.0.3 Get Help            | 14   |
| 4.1 | Channel Guide             | 15   |
| 4.2 | Set Favorite Channels     | 16   |
| 4.3 | Autotune                  | . 17 |
|     | 4.3.1 Set Autotune        | 17   |
|     | 4.3.2 Cancel Autotune     | 18   |
| 4.4 | Search for programs       | . 19 |
|     | 4.4.1 Quick Search        | 19   |
|     | 4.4.2 Advanced Search     | 20   |
|     |                           |      |

#### 5.0 OPTIONAL SERVICES & FEATURES

| 5.0 | Optional  | Services2    | 2 |
|-----|-----------|--------------|---|
| 5.1 | Caller ID | (Telephone)2 | 3 |

| 5.4 | Optio | nal Features (Widgets) | .27 |
|-----|-------|------------------------|-----|
|     | 5.4.1 | Alerts                 | .27 |
|     | 5.4.2 | Weather                | .27 |

#### 7.0 DIGITAL VIDEO RECORDINGS (DVR)

| 7.0 | Digital Video Recordings  |    |
|-----|---------------------------|----|
| 7.1 | Set a Manual Recording    | 36 |
| 7.2 | Record a Program Once     | 38 |
| 7.3 | Record a Program Series   |    |
| 7.4 | Access Recordings         | 40 |
| 7.5 | Watch a Recorded Program  | 41 |
| 7.6 | Delete a Recorded Program | 42 |
| 7.7 | Manage My DVR             | 43 |
| 78  | Set Recording Priorities  | 11 |

#### 8.0 ACCOUNT SERVICES

| 8.0 | Account Services Settings       | 46 |
|-----|---------------------------------|----|
| 8.1 | Access Account Menu             | 46 |
| 8.2 | Change Pasword                  | 47 |
| 8.3 | PIN Protection Overview         | 48 |
|     | 8.3.2 Set Rating PIN Protection | 49 |
|     | 8.5.1 Autologin                 | 54 |

| 8.7 | Mana  | age Subscriptions            | 59 |
|-----|-------|------------------------------|----|
|     | 8.7.3 | View Purchased Subscriptions | 62 |
|     | 8.7.4 | View Subscriber Details      | 63 |

#### 9.0 PREFERENCES

| 9.0 | Set Preferences66                     |    |
|-----|---------------------------------------|----|
| 9.1 | Set-Top Box Setup                     | 67 |
| 9.2 | Appearance                            | 68 |
| 9.3 | Favorite Channels                     | 70 |
|     | 9.3.1 Add Favorite Channels           | 70 |
|     | 9.3.2 Remove Channel from Favorites . | 71 |

Some pages and page items have been purposely removed for items that are inapplicable

### 1.0 HOW TO USE THIS MANUAL

### 1.1 How to use on screen keyboard

On ocassion, an on-screen keyboard will appear to assist in the input of titles and names. For example, the on-screen keyboard appears when entering a program's title while performing an Advanced Search (see Section '# TITLE,' on page #).

- 1. Using the arrow buttons  $(\triangleleft \triangleright \triangle \nabla)$ , select a letter. Press **OK** on each selection to use letter.
- 2. When finished, navigate to the on-screen 'Check Mark' and press OK.

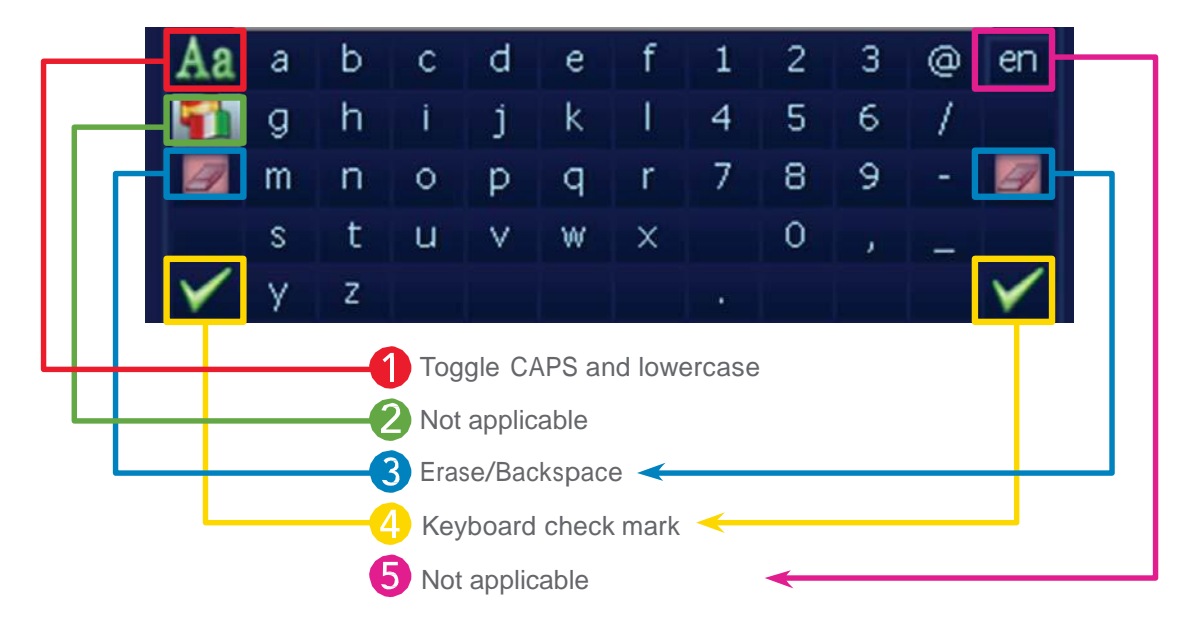

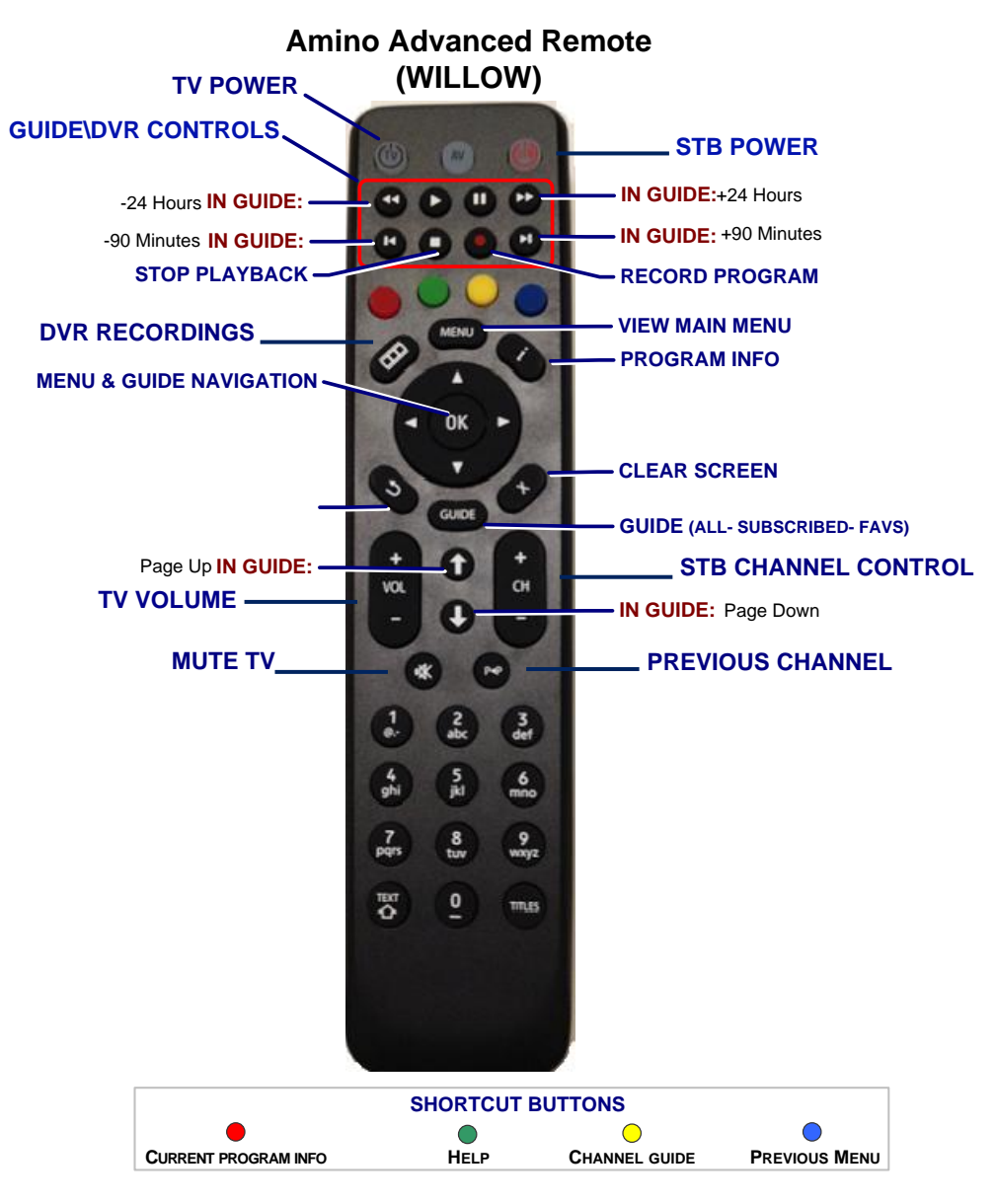

#### Amino A540 (DVR) Remote Keys

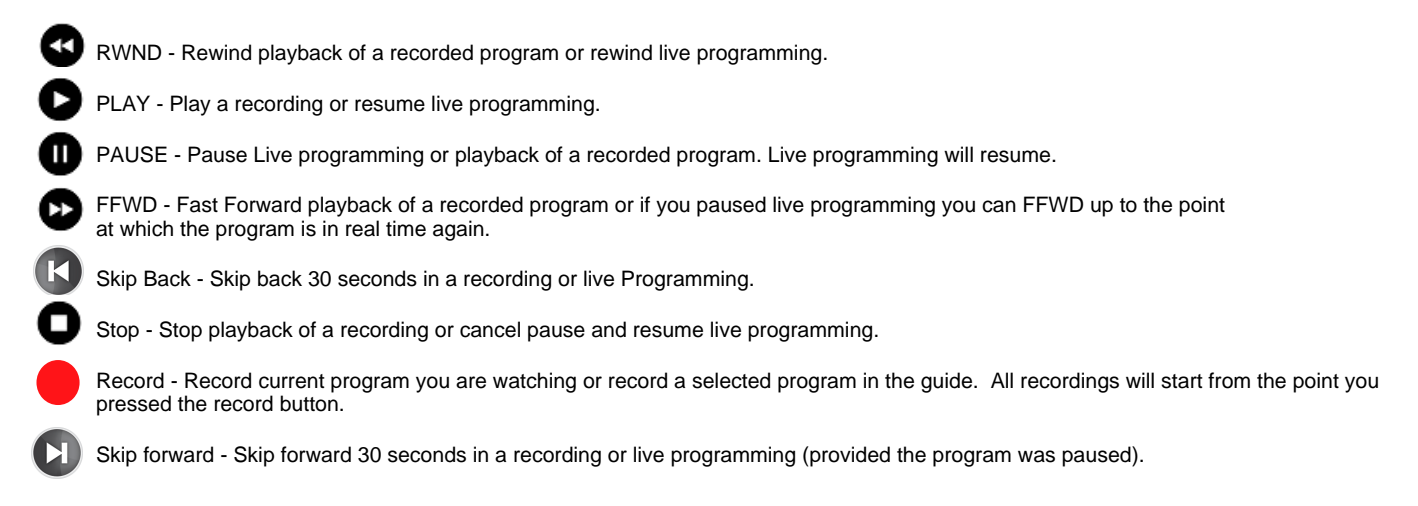

7

# 3.0 INITIAL STARTUP

# 3. Initial Start Up

Configure the set-top box and log in when the power is connected for the first time.

During start-up, the set-top box will shut down and restart. Lights may flash or blink, and messages will appear on the TV screen.

**DO NOT** DISCONNECT THE SET-TOP BOX UNTIL STARTUP IS COMPLETE, WHICH **CAN TAKE UP TO TEN MINUTES**.

Startup is complete when the Welcome to Jaguar TV Screen appears or when TV programming appears. Follow the instructions below to set up the system and log in.

### 3.1 Program Remote Control

The remote control is provided to control the Set Top Box (STB) or DVR. You may use the information at the link below to program the remote to control basic functions of your TV such as power on/off, volume up/down and mute.

Programming codes are supplied by the TV manufacturer to the Amino company.

JaguarCommunications does not guarantee that the remote we supplied for use with the STB or DVR will work with your brand/model of TV.

Go to: http://support.jagcom.net Under the Video Section, click on Amino 140/540 Remote Instructions.

# 3.0 INITIAL STARTUP

### 3.3 Log in

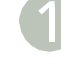

If the set-top box is turned off, press **STB POWER (**) to turn it on. The Welcome to Jaguar TV screen will appear image 3.3a.

#### Log In

Using the remote control'snumber buttons, enter numericpassword for the selected user. Press **OK on the remote**.

DEFAULT PASSWORD: 1234

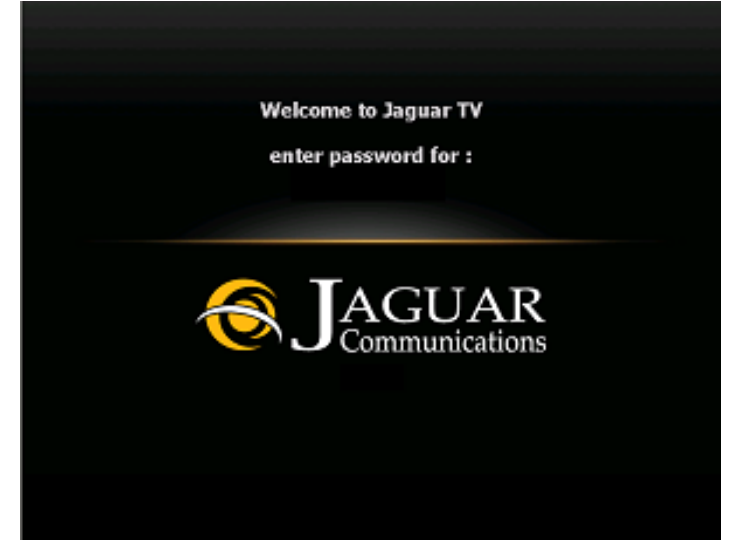

IMAGE 3.3a

### 3.4 Log out

Press **MENU** to access the Main Menu.

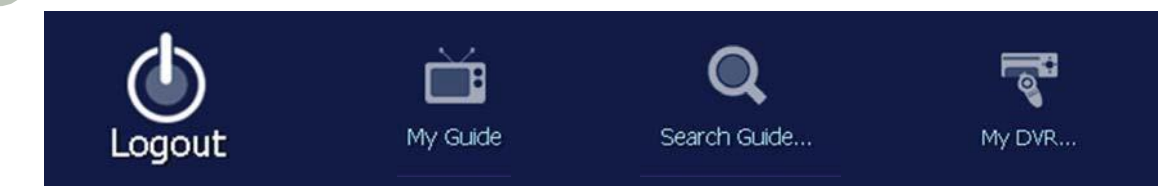

IMAGE 3.4a

Using the remote control's arrow buttons ⊲▷, scroll over to the 'Logout' icon (*image 3.4a above*) and press **OK on the remote**.

The User Login screen will appear, as shown on image 3.3a at top of page.

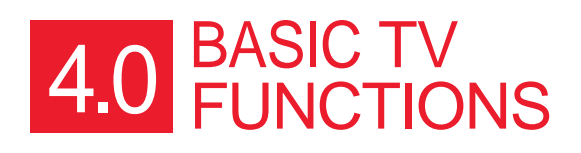

### 4.0 Basic TV Functions

Instructions for managing all services using the remote control.

### 4.0.1 Change Channels

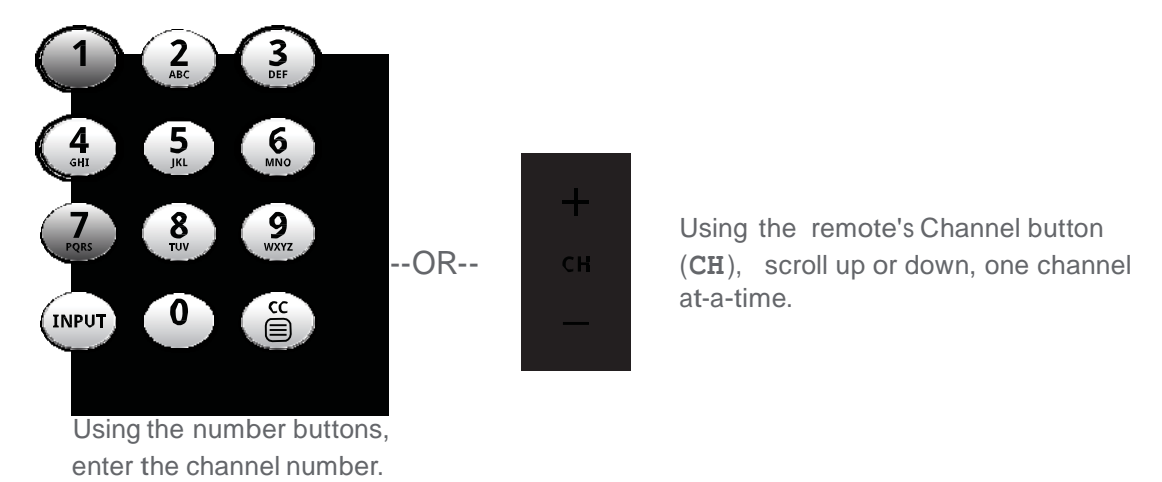

After entering a channel number using the number buttons, press the OK button to change to that channel quicker.

### 4.0.2 Using the Main Menu

Most features can be accessed through the Main Menu.

Clear all menus from screen

Х

For instructions on how to change the menu's display mode, see section 9.2 Appearance.

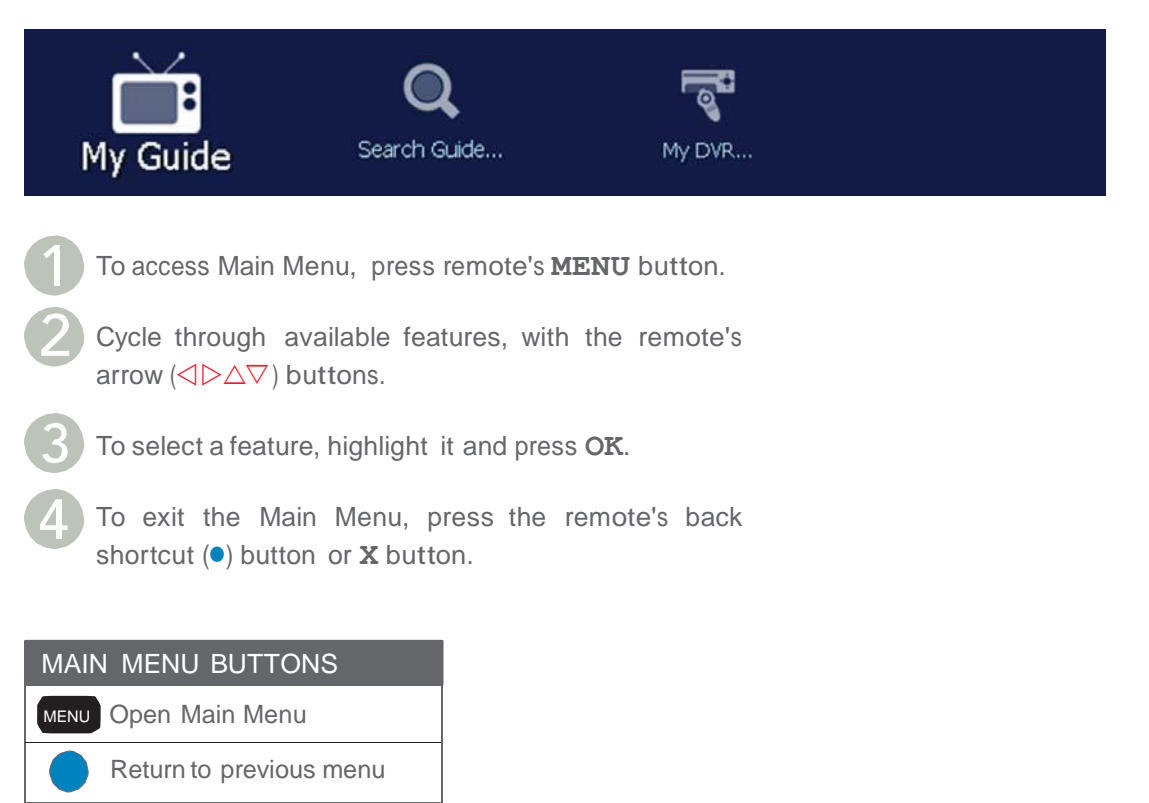

#### 4.0.3 Get Help

Help provides instructions for using the remote control and service features, and can be accessed in different ways:

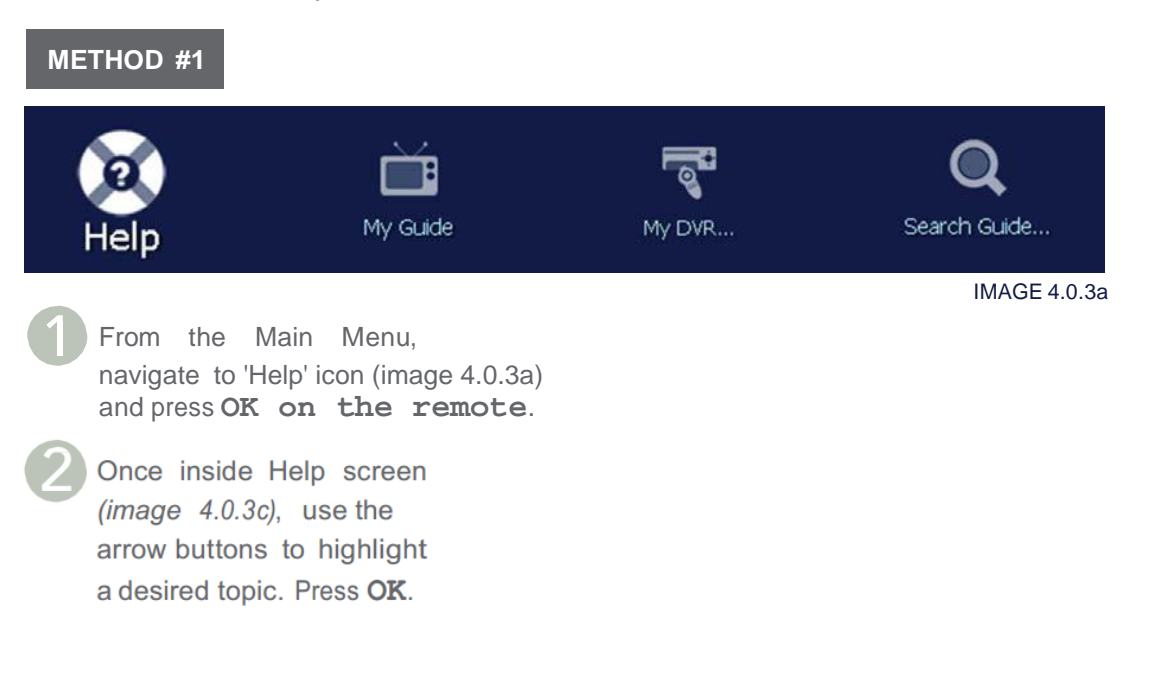

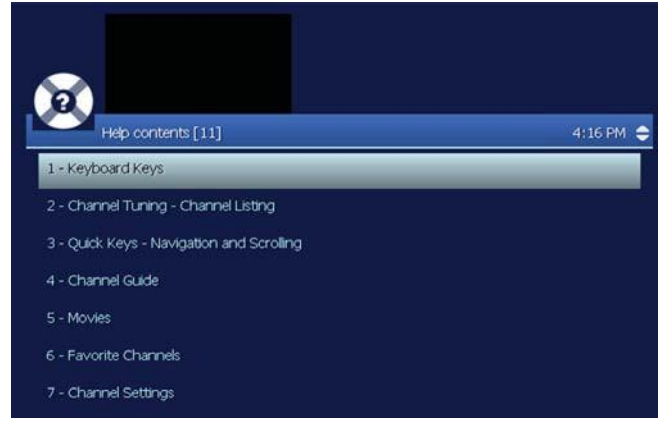

#### METHOD #2

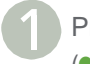

Press the Help shortcut (•) button.

Once inside Help screen (*image 4.0.3c*), use the arrow buttons to highlight a desired topic. Press **OK**.

#### 4.1 Channel Guide The Guide will display up to 9 days of programming.

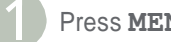

Press MENU to access the Main Menu.

Using the remote control's arrow buttons  $\triangleleft \triangleright$ , scroll over to 'My Guide' icon (image 4.1a below) and press OK.

My Guide can be quickly accessed by pressing the Guide shortcut (•) button on remote control or pressing

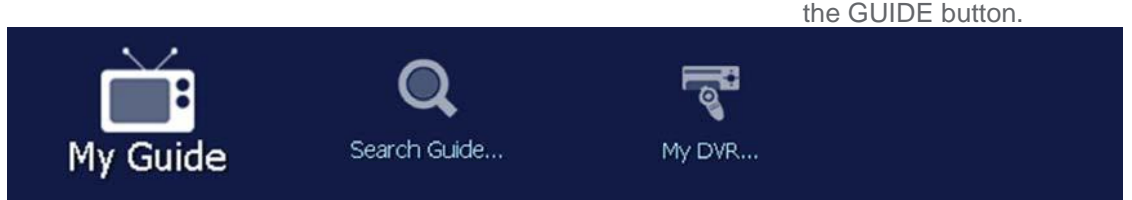

IMAGE 4.1a

For a breakdown of the My Guide screen, see Image 4.1b on right.

For button functions while in the Guide, see Table 4.1a.

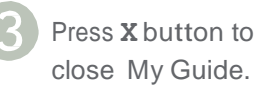

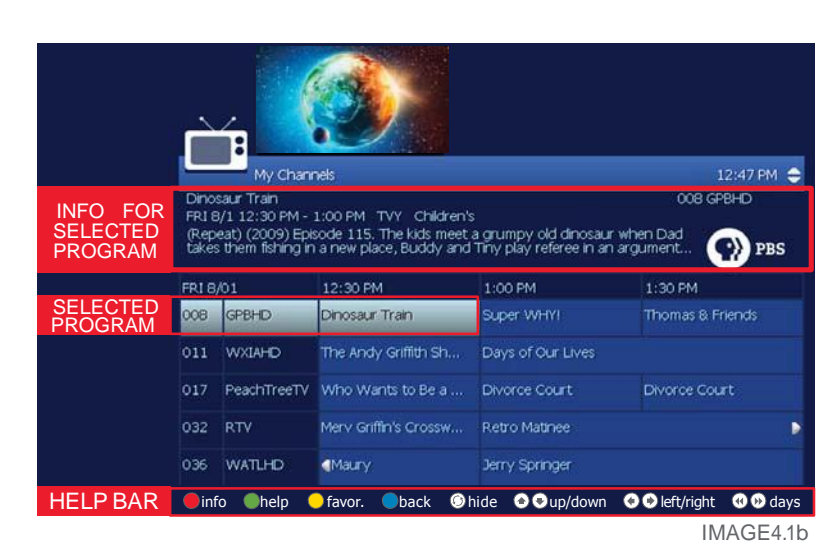

TABLE 4.1a

| BUTTONS                                                            | FUNCTIONS                                                                |
|--------------------------------------------------------------------|--------------------------------------------------------------------------|
| $\triangleleft^{\bigtriangleup}_{\bigtriangledown} \triangleright$ | ARROWS<br>Scroll through channels and show times                         |
| <b>*</b>                                                           | PG UP / PG DOWN<br>Jump to previous or next block of channels            |
| <b></b>                                                            | PG BACK / PG FORWARD<br>Jump to previous or next times                   |
| <b>4</b>                                                           | <u>REWIND / FAST-FORWARD</u><br>Jump to previous or next day             |
| Jun<br>You                                                         | np back 90 min in Guide.<br>μ can not go back further than current time. |

PLEASE NOTE:

My Guide will time-out and revert back to live programming after a period of inactivity.

The Help Bar will appear only if activated. For more information on the Help Bar, see Section 9.2 Appearance.

#### Jump ahead 90 min in Guide.

### 4.2 Set Favorite Channels

Users can create a custom guide with their favorite channels — My Favorites.To add channels to My Favorites:

- Using the remote control, open My Guide by pressing the **GUIDE** button, or its corresponding shortcut (•) button.
- Navigate to desired channel using the arrow  $(\Delta \nabla)$  buttons.
- Press the Info shortcut (●) button to open the selected program's information screen (*image 4.2a*).

| Program Information                                                        |                                                 | 12:38 PM         |
|----------------------------------------------------------------------------|-------------------------------------------------|------------------|
| Dinosaur Train                                                             |                                                 | Record           |
| FRI 8/1 12:30 PM - 1:00 PM TVY Chik                                        | tren's                                          |                  |
| (Repeat) (2009) Episode 115. The ki<br>dinosaur when Dad takes them fishin | ds meet a grumpy old<br>g in a new place, Buddy | Record series    |
| and Tiny play referee in an argument<br>and fierce dinosaurs.              | ibetween two very big'                          | Add to Favorites |
|                                                                            |                                                 | View Channel     |
|                                                                            |                                                 | IMAGE 4.         |

Using the remote control's arrow  $(\triangleleft \triangleright \triangle \bigtriangledown)$  buttons, navigate to the 'Add to Favorites' option. Press **OK**.

To manage My Favorites preferences see Section 9.1 Favorite Channels.

### 4.3 Autotune

Use the remote control to set your TV to tune to a later program automatically.

#### 4.3.1 Set Autotune

Press the **GUIDE** button, or its corresponding shortcut () to open My Guide.

Using the arrow (⊲▷△▽) buttons, navigate to a desired program showing later in the day.

Highlight the program for TV to tune to later. Press **OK** (*image 4.3.1a*). The new screen should look like image 4.3.1b

Select 'Autotune' and press **OK** (*image* 4.3.1b). A new screen appears indicating program is scheduled for Autotune (*image* 4.3.1c). Press **OK** to exit.

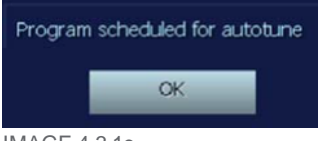

IMAGE 4.3.1c

Once program is set to Autotune, a clock icon appears on My Guide, indicating program is set for Autotune.

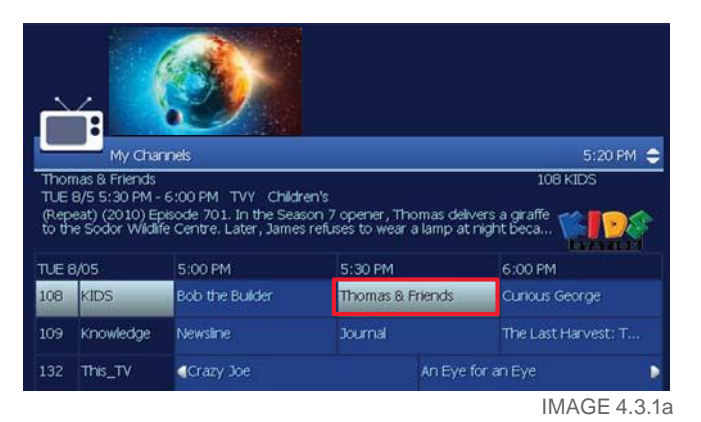

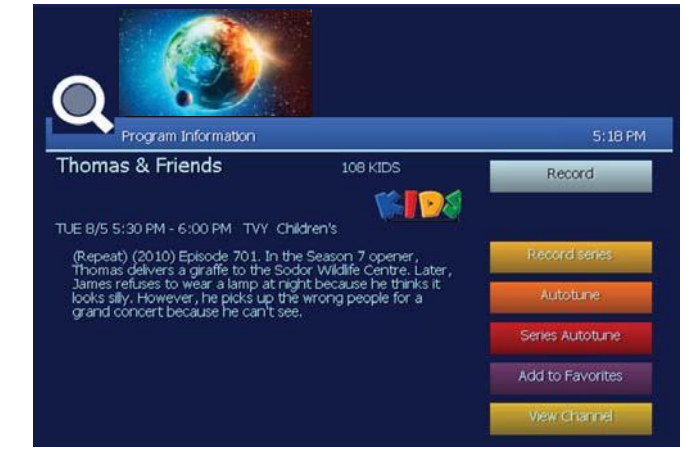

IMAGE 4.3.1b

### 4.3.2 Cancel Autotune

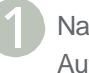

Navigate to program set to Autotune and press **OK** 

Select 'Cancel Autotune.' Press **OK** (*image 4.3.2a*).

A screen will appear *(image 4.3.2b)* indicating Autotune has been cancelled.

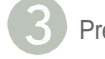

Press OK to exit.

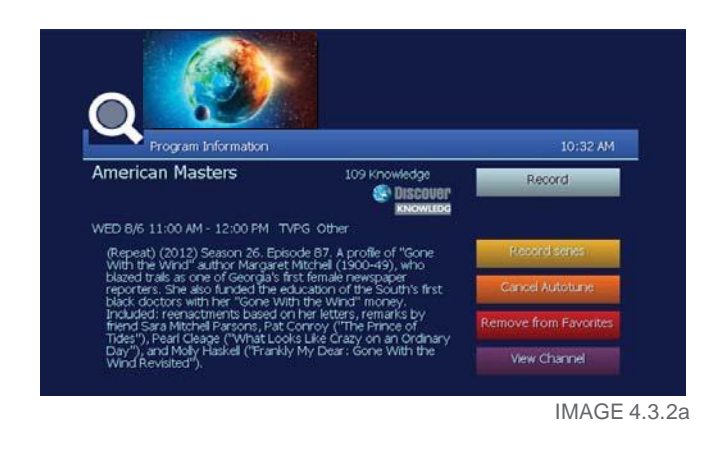

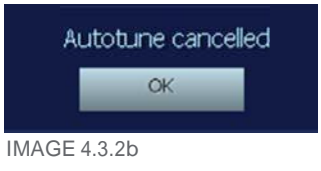

### 4.4 Search for Programs

Search for specific programming in the Channel Guide.

### 4.4.1 Quick Search

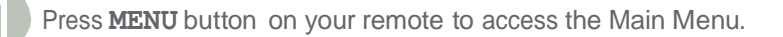

Select the Search Guide icon and press OK.

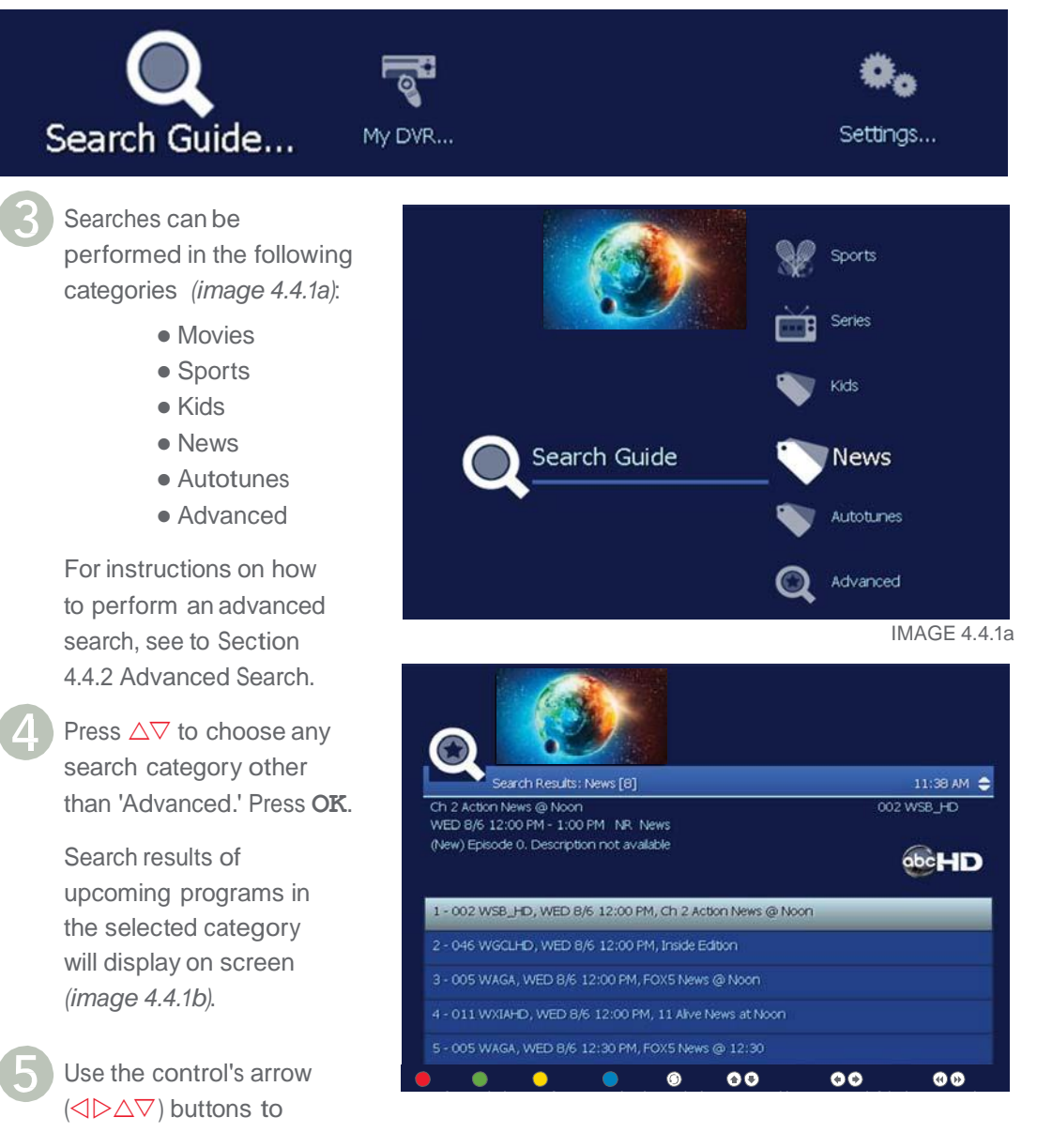

highlight a program and read its description at top of screen.

IMAGE 4.4.1b

To see the program's available options, press  $\ensuremath{\text{OK}}$ 

### 4.4.2 Advanced Search

Advanced Search enables the user to enter criteria filters to find specific programming.

Advanced search filters include:

- Category Any, Children, Movies, News, Sports, Lifestyle, Music and others
- Type Any, Movies, Sports, Series
- Channel
- Program Title
- Day of Week
- From/To Hour

Follow steps 1 and 2 in previous section (4.4.1 "Quick Search"). Select 'Advanced,' and press **OK**.

The Advanced Search screen should now appear as shown in image 4.4.2b.

Navigate to 'Category' field and press **OK** to cycle through options, until desired one displays.

Press △▽ to navigate to the next filter field. Press OK to cycle through its available options.

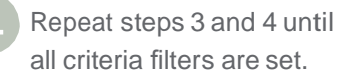

If entering a 'Title,' an on-screen keyboard will appear. For instructions on using the on-screen keyboard,

see Section 1.1 How to Use the On-Screen Keyboard.

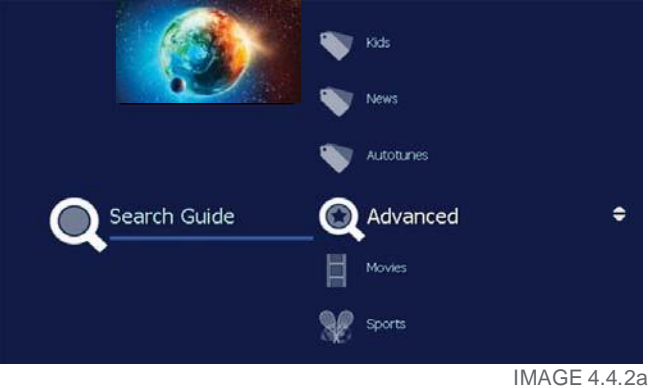

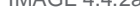

| Search G  | Lude: Advanced             | 12:15 F     |
|-----------|----------------------------|-------------|
| Category: | <b>≑</b> Lifestyle         | Search      |
| Туре:     | <ul> <li>Series</li> </ul> |             |
| Channel:  | Any                        |             |
| Title:    |                            | ABC         |
| Day:      | ⇒ WED                      |             |
| From:     | - 12:00 AM                 |             |
| то:       | - 11:59 PM                 |             |
|           |                            | IMAGE 4.4.2 |

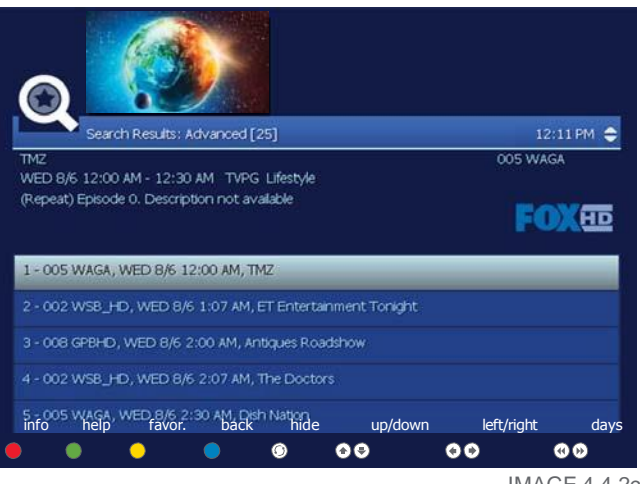

IMAGE 4.4.2c

Once the search criteria is entered, select 'Search' and press **OK**. Search results of upcoming programs within the selected advanced criteria will display on screen as shown in image 4.4.2c.

With arrow (⊲▷△▽) buttons, highlight a program to see description at top of screen. To see the program's available options, press **OK** (see image 4.3.1b on page 24 for an example of a program's options screen).

# 5.0 OPTIONAL SERVICES AND FEATURES

# 5.0 OPTIONAL SERVICES AND FEATURES

### 5.0 Optional Services

Optional Services that may be currently available are Caller ID alerts. You must have telephone services with Jaguar in order for this to work. If you have Fiber TV and telephone services and this feature is not available in your STB menu, contact Jaguar Communications to activate caller number delivery for free. This service will send the caller number for free and if you are paying for caller name ID, it will send this information as well.

### 5.1 Caller ID (Telephone)

Whenever you have an incoming phone call, the telephone feature displays a Caller ID on-screen alert at the top of the TV screen. The alert shows the phone numbers for both caller and receiver.

For more on how to activate/deactivate Caller ID alerts, see section 5.1 Caller ID (Telephone).

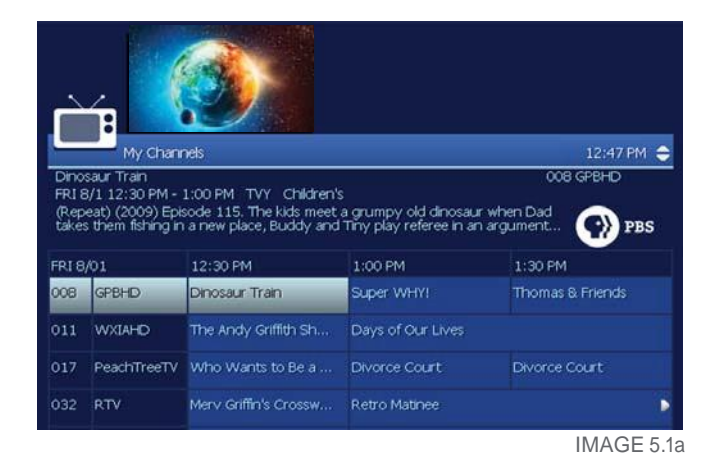

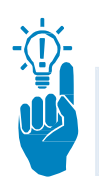

TO CLOSE THE ON-SCREEN ALERT AFTER IT APPEARS, EITHER WAIT FOR IT TO TIME OUT, OR PRESS THE **OK** BUTTON ON THE REMOTE CONTROL.

### **5.0 OPTIONAL SERVICES AND FEATURES**

### 5.4 Optional Features (Widgets)

Optional features that are currently available is Weather.

### 5.4.1 Alerts

Alerts allows users to activate or deactivate on-screen notifications for Phone (Caller ID). Users must be subscribed to optional features in order to use them. Press Menu, and navigate to settings, preferences.

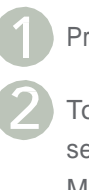

Press  $\Delta \nabla$  to select service.

To activate or deactivate a service, press OK. A 'Check Mark' ( $\checkmark$ ) indicates the service is currently active..

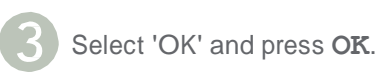

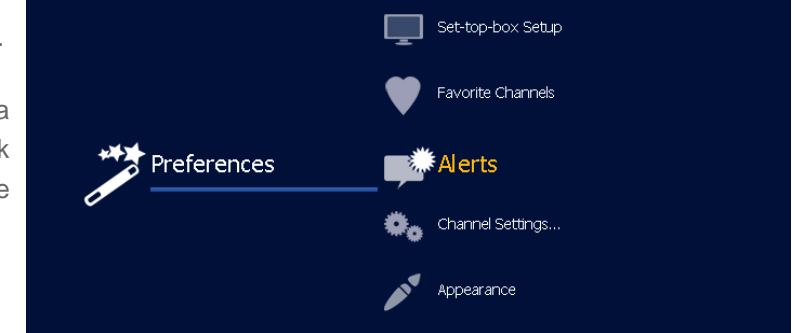

#### 5.4.2 Weather

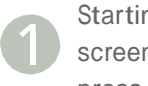

Starting from The Menu screen, select Weather press OK

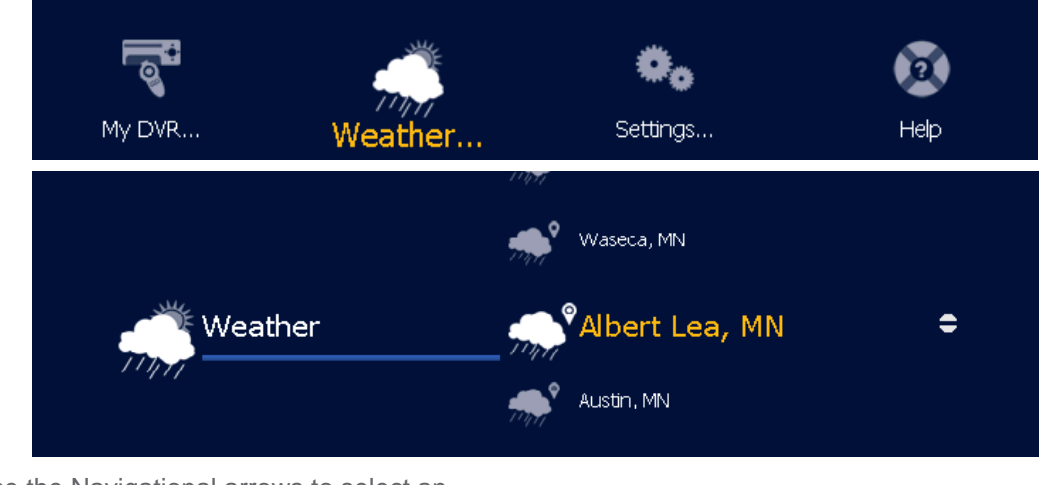

Use the Navigational arrows to select an area and then press OK to view information

7.0

#### Digital Video Recordings (DVR) Amino A540 only

The Digital Video Recordings (DVR) feature allows users to record programming for repeated viewing at a later time. The Amino A540 (DVR) has a 250GB on board hard Drive and will allow you to record up top 70+ hours of HD programming and more than double that for SD programming. You may record up to 3 programs simultaneously and still watch live TV.

DVR recordings cannot be transferred from the DVR unit to another device or be backed up to another device etc. The recorded information is encrypted and transferring or making a copy of the recorded content would violate copyright laws.

To access My DVR:

Open Main Menu by pressing the remote control's MENU button.

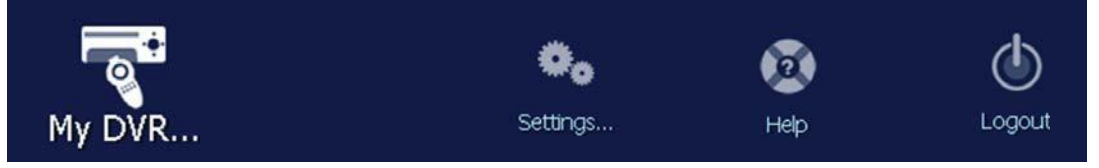

Using the remote's arrow (⊲▷) buttons, navigate to 'My DVR' icon and press OK.

### 7.1 Set a Manual Recording

Manual recordings allow users to specify time, channel, and/or date to record, without having to use My Guide. Users can, for instance, record one channel for an entire evening.

| 1 | Press  | remote's | MENU | button | to |
|---|--------|----------|------|--------|----|
|   | access | Main Me  | nu.  |        |    |

Using left/right arrow (⊲▷) buttons, navigate to 'My DVR' icon. Press **OK**.

With up/down arrow ( $\Delta \nabla$ ) buttons, navigate to 'Set Manual Recording' (*image 7.1a*), and press **OK**.

The screen should now appear as image 7.1b below.

- Navigate to 'Channel' field. Press **OK** to cycle through the channels.
- 5 Navigate to 'From/To' field. Using remote's number buttons, enter two digits for both the hour and minute fields. Press OK to toggle between 'AM' and 'PM.'
- 6 Highlight 'Repeat' field. Press **OK** to cycle through options *(table 7.1a).*

In the 'Period Start' field, use the remote's number buttons to enter the month and day. Navigate to the 'Year' field and press **OK** to cycle through options.

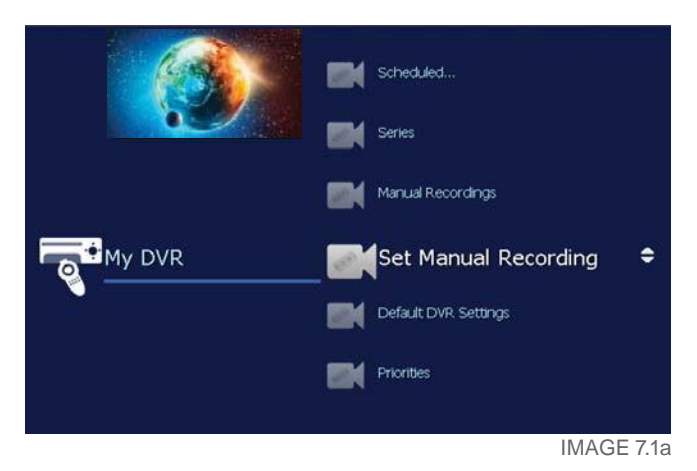

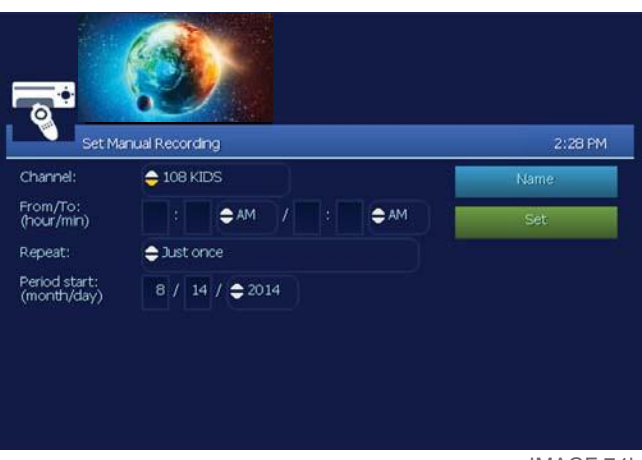

IMAGE 7.1b

OPTIONAL: To assign a unique name to the Manual Recording, select 'Name,' and press **OK**.

The screen should appear as image 7.1c. To enter a name, use the on-screen keyboard.

For instructions on using on-screen keyboard, see Section 1.1 "On-Screen Keyboard."

IF THE USER CHOOSES TO NOT ENTER A NAME, THE SYSTEM WILL ASSIGN ONE.

Once all fields are completed, select 'Set' and press **OK**.

A screen will appear confirming manual recording has been set *(image 7.1d)*. Press **OK** to close.

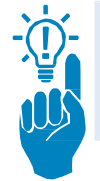

IN THE CHANNEL GUIDE, AN ● ICON WILL APPEAR NEXT TO THE PROGRAM SET FOR RECORDING.

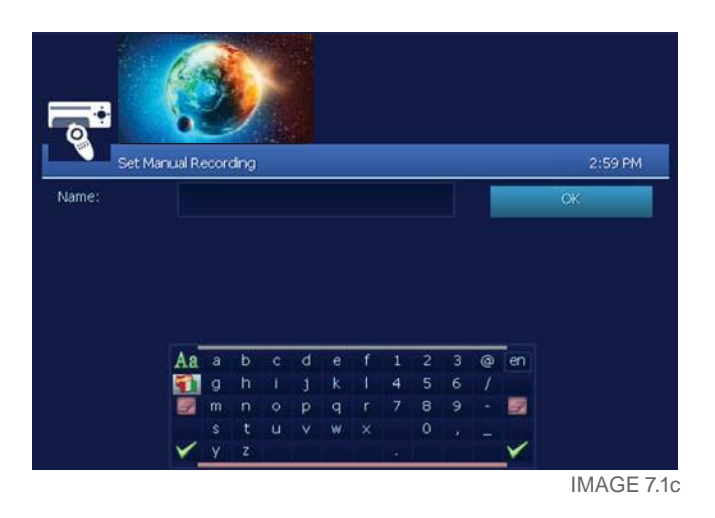

Manual Recording successfully created

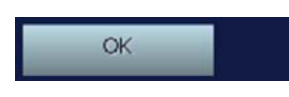

IMAGE 7.1d

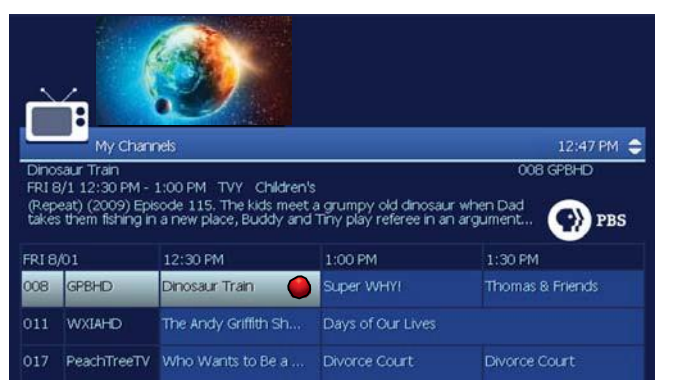

IMAGE 7.1e

| FIELD        | FUNCTION                                                                                                    |
|--------------|----------------------------------------------------------------------------------------------------|
| Channel      | Select channel from which to record                                                                             |
| From/To      | Set recording's Start and End times, using 2-digits for hours and minutes.                                      |
| Repeat       | Set how often to record using these settings. Choices available are: 'Just Once,' 'Weekdays Only,' and 'Daily.' |
| Period Start | Set the date to start recording.                                                                                |
| Name         | OPTIONAL: Assign a unique name for the recording                                                                |

TABLE 7.1a

### 7.2 Record a Program Once

You can either record a program you are currently watching, or select a program in the Channel Guide to record.

# Record a Program Currently Playing on TV

Using remote control, press Record (**REC** ●) button while watching desired program. A red dot (●) icon will appear next to the program in My Guide *(image 7.2a)* indicating the program is set to record.

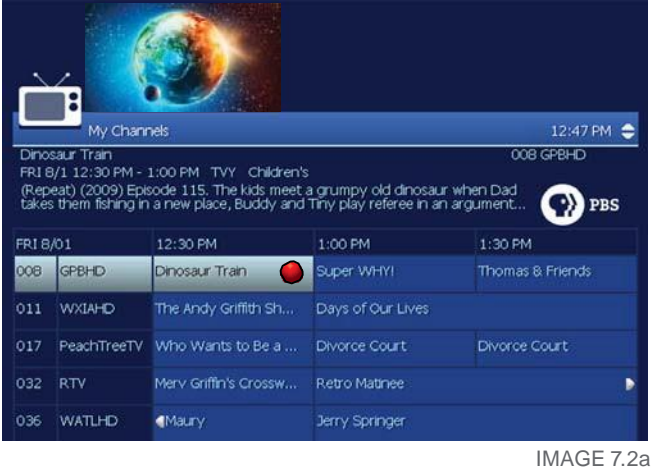

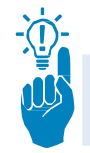

IN THE CHANNEL GUIDE, AN ● ICON WILL APPEAR NEXT TO THE PROGRAM SET FOR RECORDING.

#### Set a Program to Record from My Guide

Using the remote control, open My Guide by pressing the **GUIDE** button, or its corresponding shortcut (●) button.

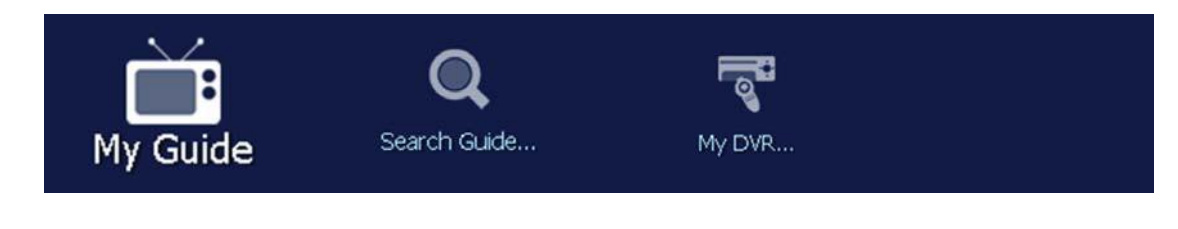

- Navigate to desired channel using the arrow  $(\triangleleft \triangleright \triangle \nabla)$  buttons.
- Press the Info shortcut (●) button to open the selected program's information screen (*image 7.2b*).
- Using arrow (⊲▷△▽) buttons, navigate to 'Record' (one-time recording). Press **OK**.

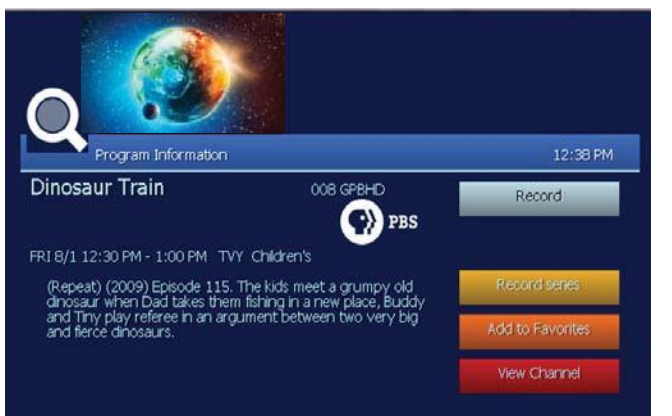

IMAGE 7.2b

### 7.3 Record a Program Series

Multiple episodes can be set to record for a program series.

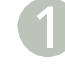

Open My Guide by pressing **GUIDE**, or its corresponding shortcut (•) button.

Navigate to desired channel using the arrow  $(\triangleleft \triangleright \triangle \bigtriangledown)$  buttons.

Press the Info shortcut (•) button to open the selected program's information screen.

With the remote's arrow (⊲▷△▽) buttons, navigate to 'Record Series' (record all future episodes) option. Press **OK**.

The 'Record Series' screen should look like image 7.3a.

Navigate to the 'Start offset (min)' field and press **OK** to cycle through the options.

Repeat Step 5 as many times as necessary to complete all fields:

- End offset (min)
- Keep at least
- Record episodes

Select 'Record Series' and press **OK** to complete.

A red dot () icon will appear next

to the program in My Guide (image 7.3b) indicating the series is set to record.

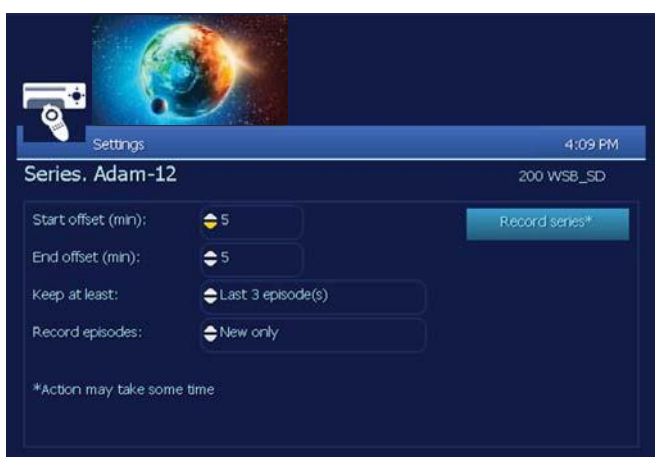

IMAGE 7.3a

| È            |                                  |                                             |                                                          | 4:10 PM €                  |
|--------------|----------------------------------|---------------------------------------------|----------------------------------------------------------|----------------------------|
| Adar         | n=12                             | 4.00 PM TAPO /                              | Shine.                                                   | 200 WSB_SD                 |
| (Rep<br>Hagg | eat) (1971) E<br>jerty), a dispu | pisode 87. A rampa<br>ite in a used-car lot | ging bar patron (H.B. "Har<br>and the investigation of a | dbolled"<br>robbery are ro |
| TUE          | 3/05                             | 4:00 PM                                     | 4:30 PM                                                  | 5:00 PM                    |
| 200          | WSB_SD                           | Adam-12                                     | Adam-12                                                  | Emergency!                 |
| 600          | histhd                           | No Program                                  |                                                          |                            |
| 601          | hgtvhd                           | No Program                                  |                                                          |                            |
| 961)         | GXY1                             | No Program                                  |                                                          |                            |
|              |                                  |                                             |                                                          |                            |

IMAGE 7.3b

7.4 Access Recordings Tip: Pressing the film button on the remote will take you to your recordings.

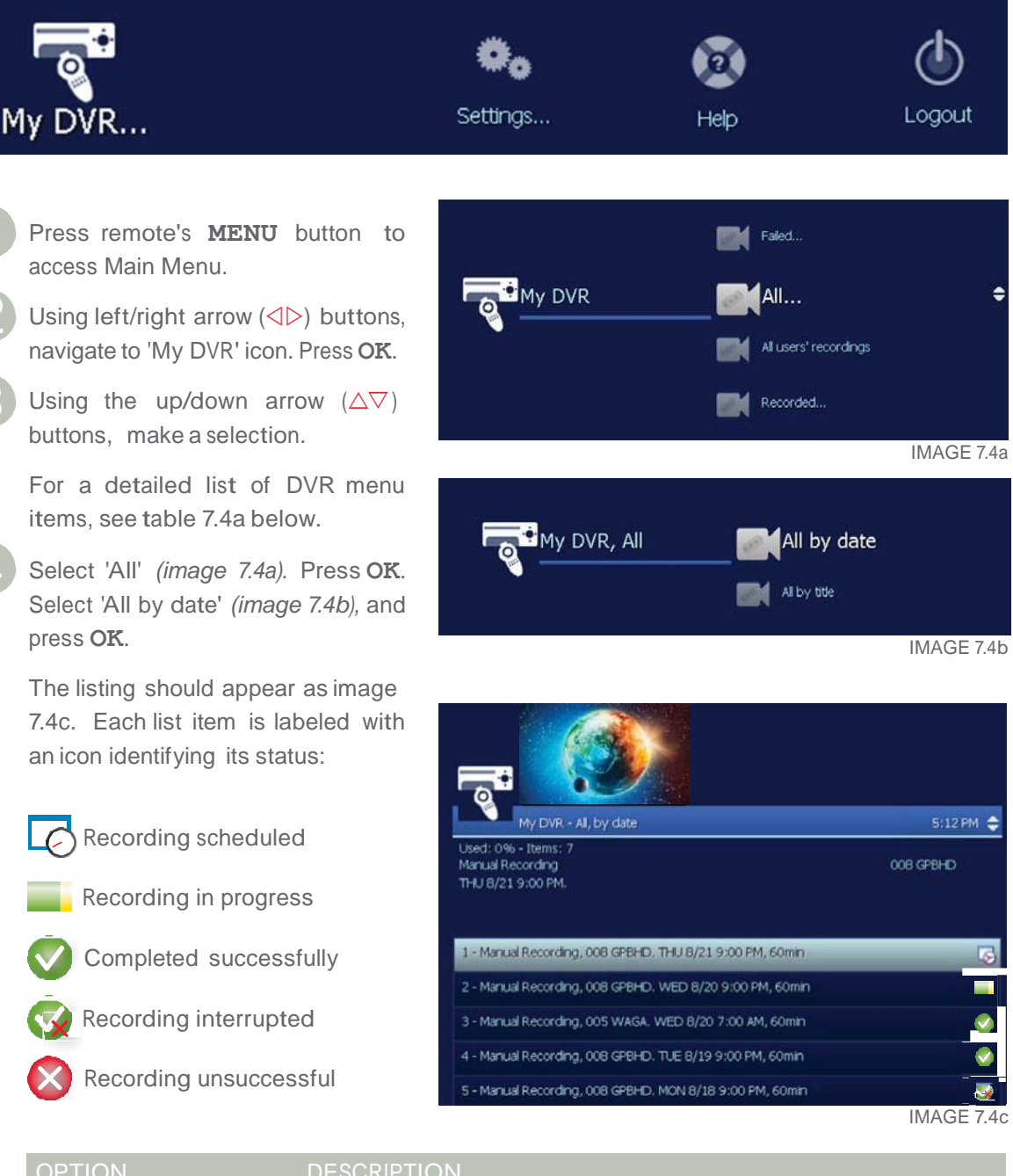

| OPTION                | DESCRIPTION                                                       |
|-----------------------|-------------------------------------------------------------------|
| Recorded              | All recorded programs.                                            |
| Scheduled             | All programs scheduled to be recorded.                            |
| Series Folders        | Recorded series episodes.                                         |
| Manual Recordings     | Programs that have been recorded manually.                        |
| All                   | Recordings of user currently logged in.                           |
| All Users' Recordings | All recordings made or scheduled by all users on the Set-Top Box. |

TABLE 7.4a

### 7.5 Watch a Recorded Program

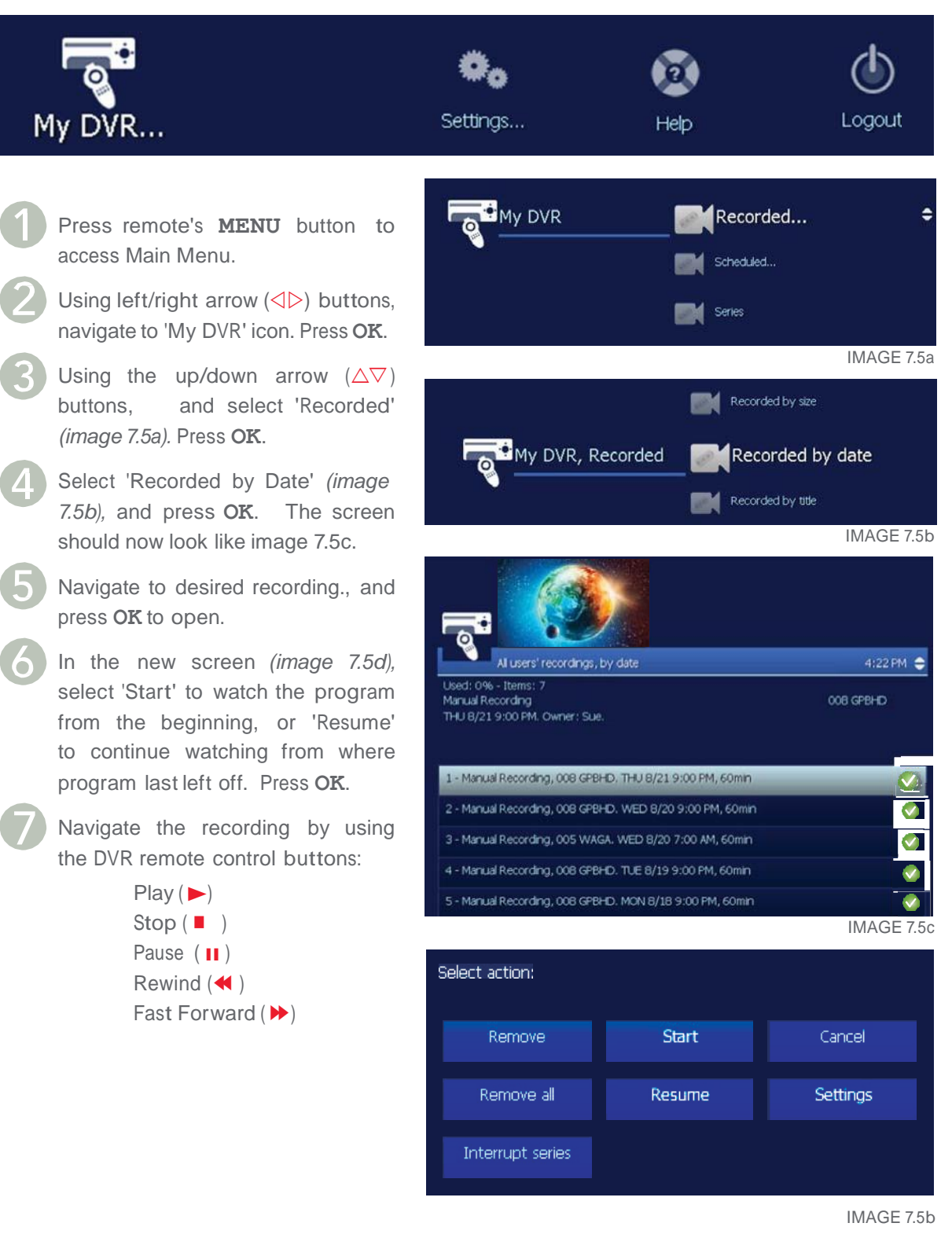

| OPTION   | DESCRIPTION                                                   |
|----------|---------------------------------------------------------------|
| Start    | Play the selected recording                                   |
| Resume   | Continue playing the selected program, from where it left off |
| Settings | Change recording preferences for program                      |

### 7.6 Delete a Recorded Program

Follow Steps 1-3 on previous page, Section 7.5 "Watch a Recorded Program."

Select either 'Recorded by Date,' *(image 7.6a),* 'Recorded by Title,' or 'Recorded by Size,' and press **OK**. The screen should now look like image 7.6b.

From the list, select a program you want to remove and click **OK**.

To remove the selected program, or to stop recording a series, select the desired action (see *Table 7.6a* and image *7.6b*) and click **OK**.

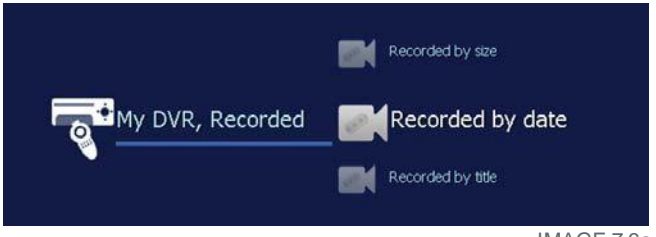

IMAGE 7.6a

For a list of other actions and their description listed in this screen, see Table 7.6a.

| ACTION           | DESCRIPTION                                                           |
|------------------|-----------------------------------------------------------------------|
| Remove           | Erase selected program from the recorded list.                        |
| Remove All       | Erase all programs in the recorded list.                              |
| Interrupt Series | Keep the series already recorded, but stop recording future episodes. |
|                  | TABLE 7.6a                                                            |

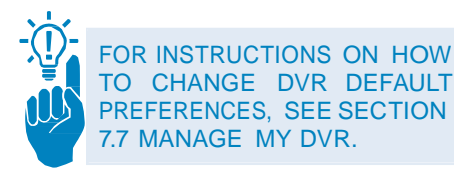

| Select action:   |        |            |
|------------------|--------|------------|
| Remove           | Start  | Cancel     |
| Remove all       | Resume | Settings   |
| Interrupt series |        |            |
|                  |        | IMAGE 7.6b |

### 7.7 Manage My DVR

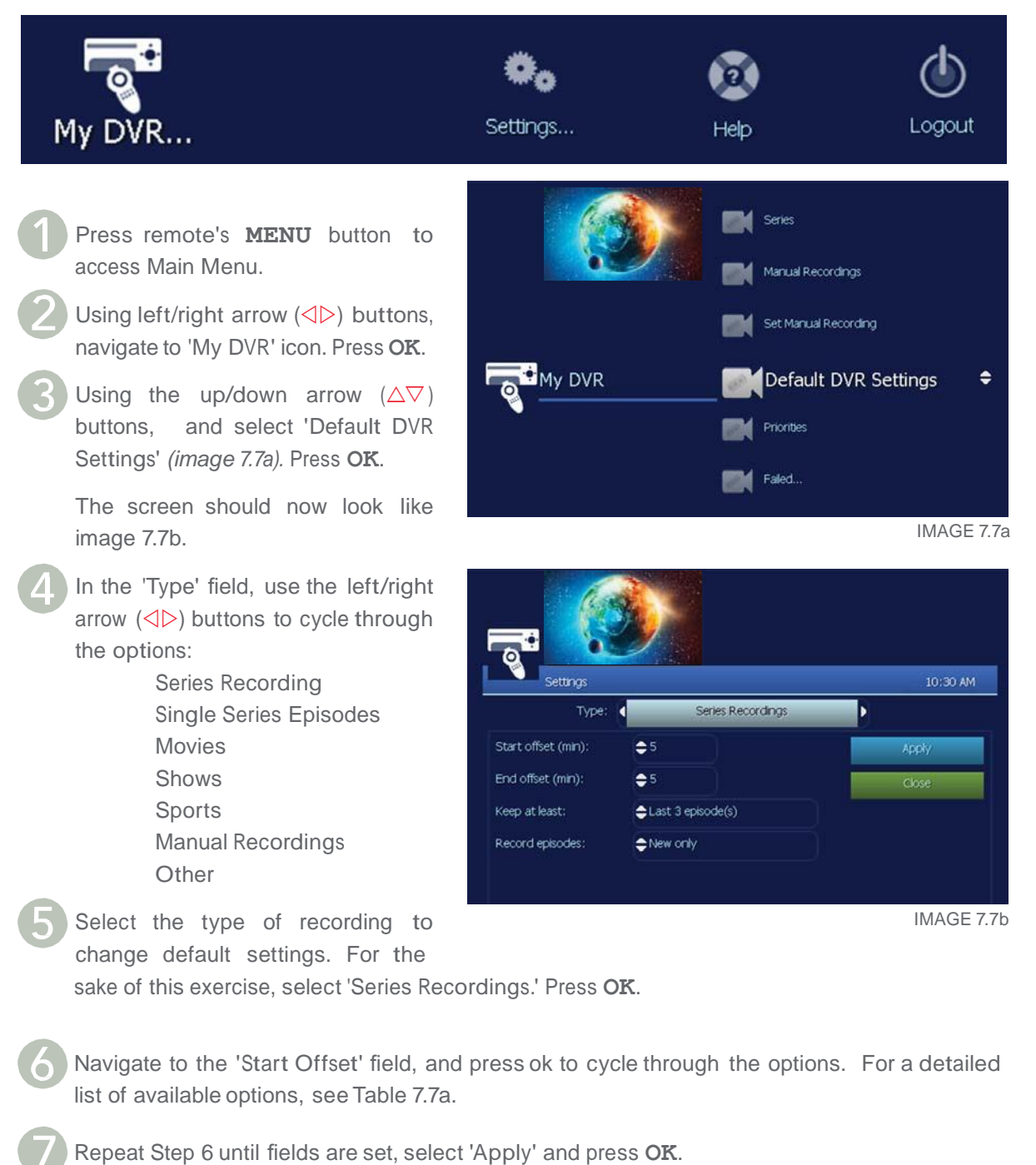

| OPTION        | DESCRIPTION                                                                                                    |
|---------------|----------------------------------------------------------------------------------------------------|
| Туре          | Type of recording, such as Series Recordings, Single series episodes,<br>Movies, Shows, Sports, Manual Recordings. |
| Start offset  | Set a time buffer (in minutes) before start of recording.                                                          |
| End offset    | Set a time buffer (in minutes) before end of recording.                                                            |
| Keet at least | (Series Choice only) Number of episodes to keep in storage.                                                        |
| Keep until    | Choose from 'Until Space is Needed,' or Until I Delete.'                                                           |

Record episodes

(Series Choice only) Choose from 'New only,' or 'New and Reruns.'

TABLE 7.7a

### 7.8 Set Recording Priorities

If the number of recordings scheduled at one time is more than space allows, the 'Set Recording Priorities' option enables users to choose which programs to record. This is useful if there are scheduled series, which record repeatedly and may conflict with other scheduled recordings.

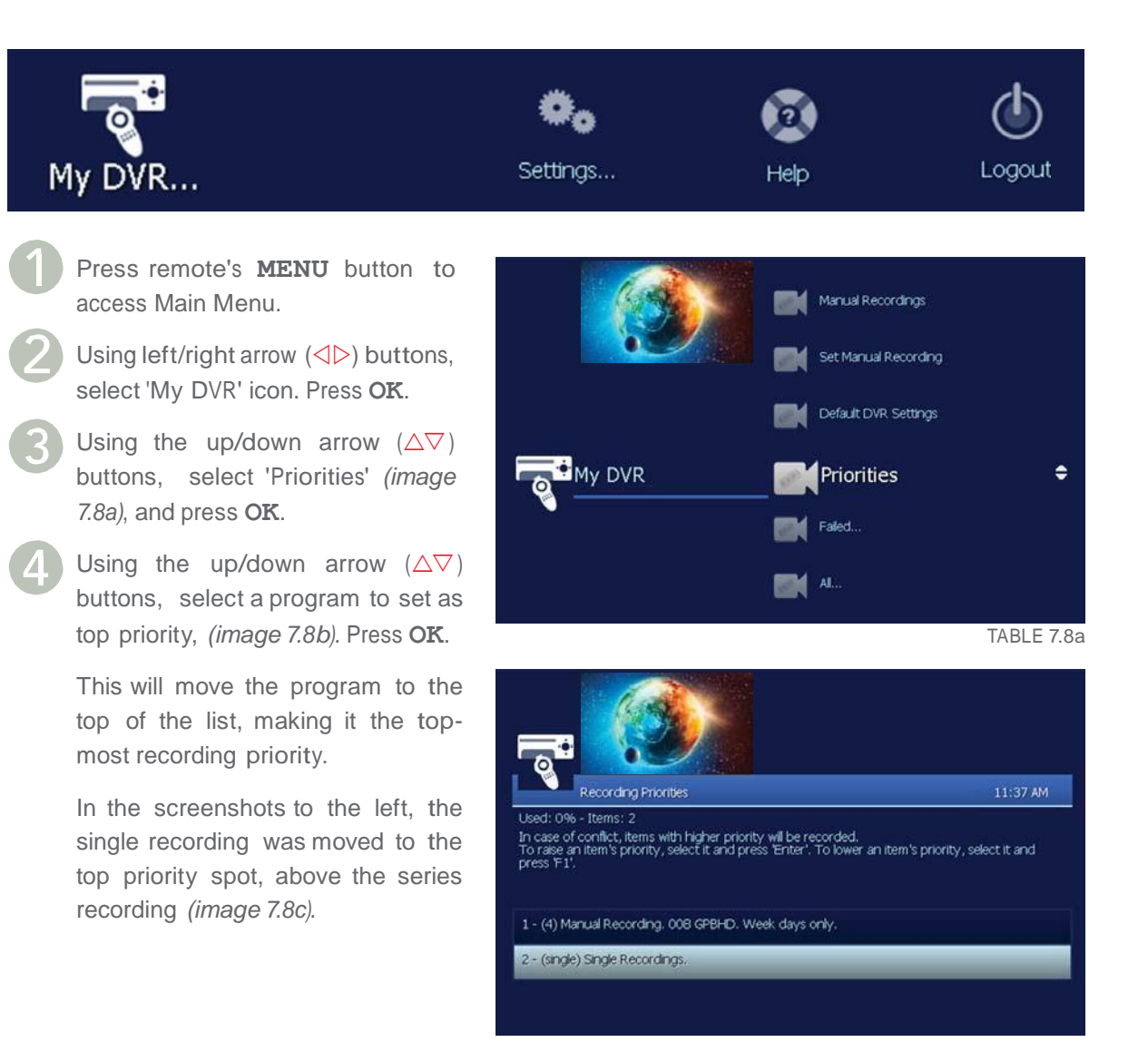

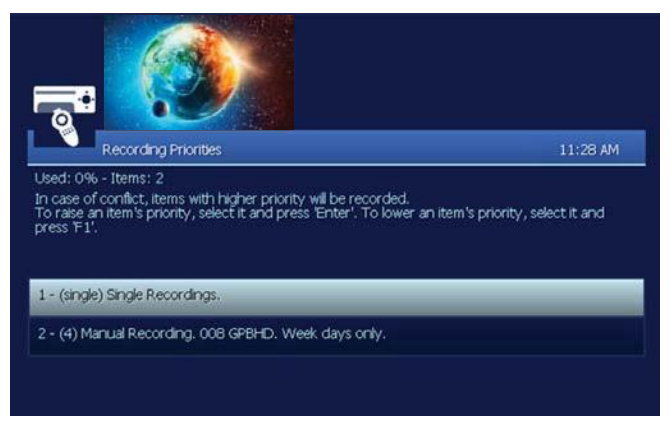

# 7.9 Whole Home DVR (WHDVR)

Whole Home DVR or WHDVR allows subscribers who have both an Amino A540 (DVR) unit and an Amino A140 (STB) Unit to schedule, manage and access the DVR recordings from both the A540 (DVR) the A140 STBs in the home. The A140 (STB) is not a recording device and all recording and recorded content are preformed and stored on the A540 (DVR). Any scheduling, managing or deleting of a scheduled timer or recording from the A140 (STB) unit affects the A540 (DVR) unit.

You may record up to 3 programs simultaneously and still watch live programming from the TV connected to the A540 (DVR). The A140 (STB) can only perform one of two activities when used with the WHDVR feature. Watch live programming OR playback a recording from the A540 (DVR) to the A140 (STB).

#### Notes:

Customers with more than one A540 (DVR) must choose which A540 (DVR) will be used for the WHDVR feature and which A540 (DVR) will be an independent DVR unit and cannot be accessed by any of the A140 (STB) units.

You can only pause, rewind or fast forward live programming from an A540 (DVR) unit. These features are not available on the A140 (STB) unit.

To use any of the DVR features from either your A540 (DVR) unit or A140 (STB) unit see instructions outlined in the previous pages in Section 7.0

Keep in mind that if you schedule a recording from an A140 (STB) unit, the recording will take place on the A540.

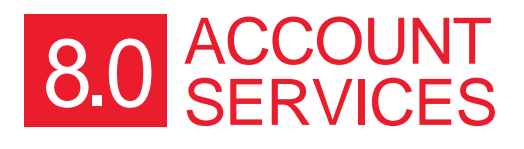

### 8.0 Account Services Settings

Set up or change subscription services in the 'Account' menu. Depending on services purchased, Account Set-up may include some, or all procedures listed here:

| OPTION                                 | DESCRIPTION                                                                                |
|----------------------------------------|--------------------------------------------------------------------------------------------|
| Available Subscriptions - TV and Radio | View subscription services available for purchase. Contact Jaguar to add channel packages. |
| My Own Subscriptions                   | View your current channel packages.                                                        |
| Change Password                        | Change the current logged in user's STB password.                                          |
| Details                                | View account details.                                                                      |
|                                        |                                                                                            |
|                                        |                                                                                            |
| Autologin                              | Set Autologin preferences. This may not be applicable to your account.                     |
| Rating PIN                             | Set/Assign Rating PINs.                                                                    |
| Purchase PIN                           | PURCHASE PIN IS NOT CURRENTLY USED                                                         |

TABLE 8.0a

### 8.1 Access Account Menu

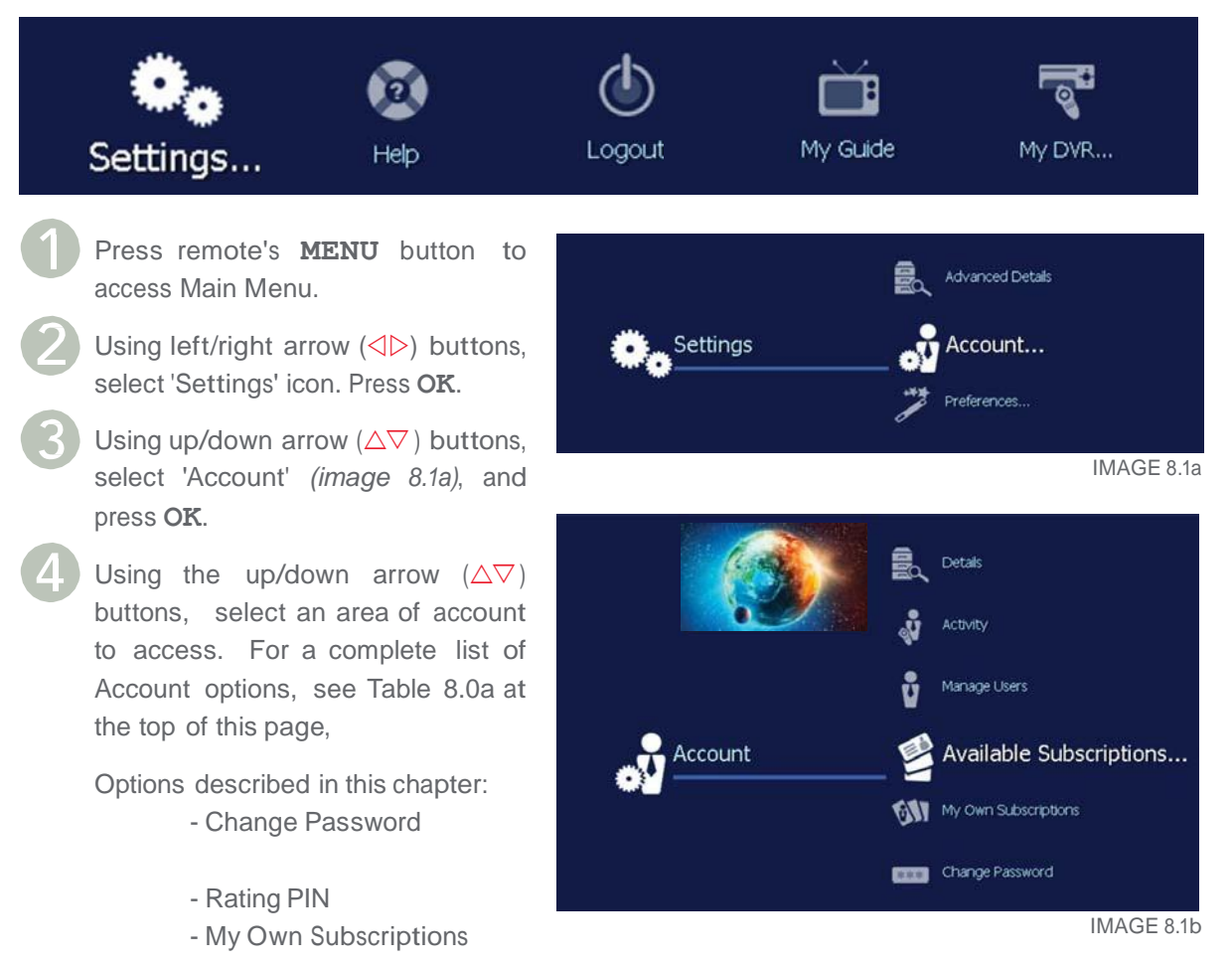

### 8.2 Change Password

These instructions are for changing the user's password.

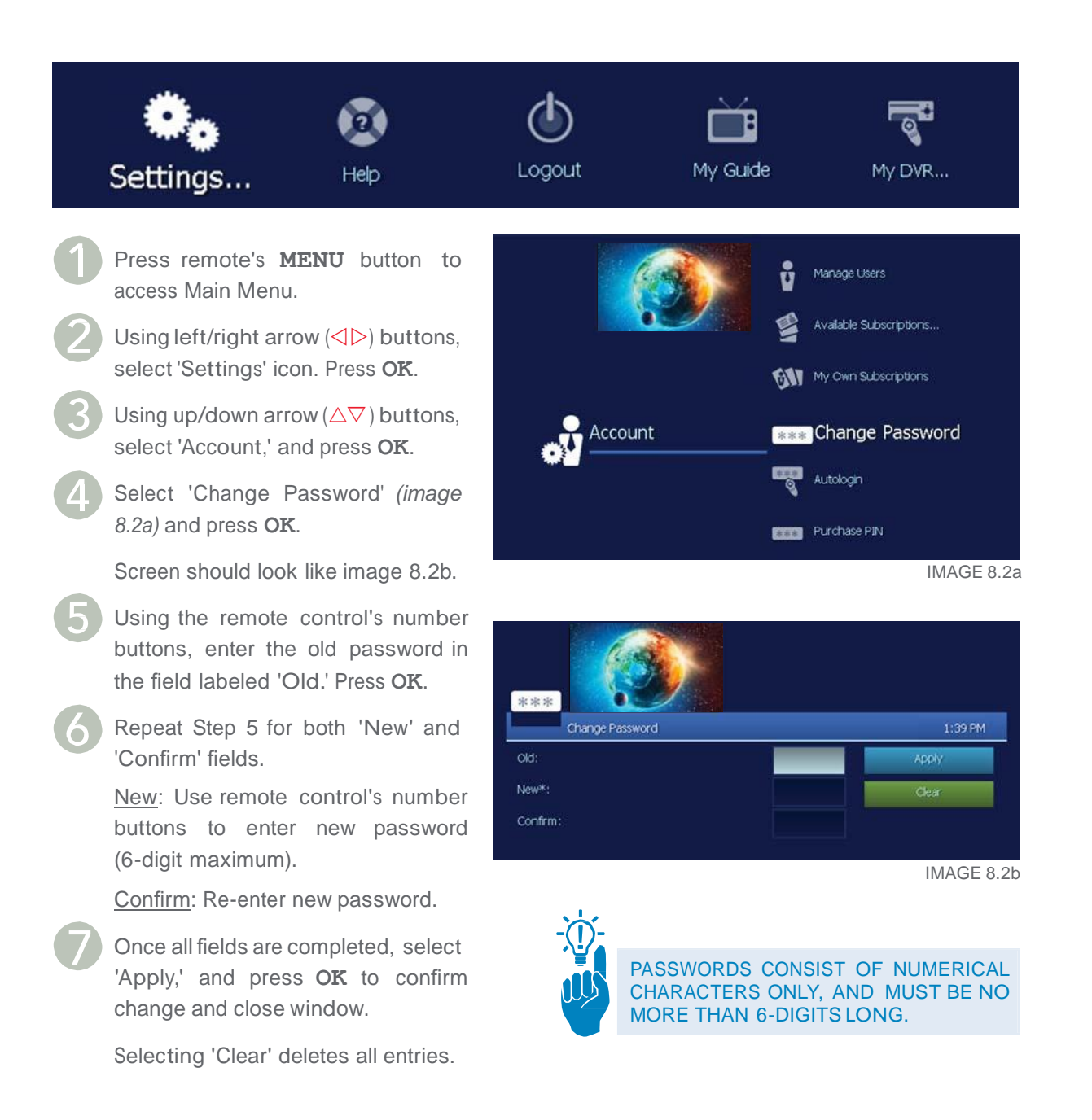

### 8.3 PIN Protection Overview

Control program viewing with an optional Personal Identification Number (PIN). Available PINs are as follow:

<u>Purchase PIN</u>: **This feature appears in the Menu but is not currently used.** <u>Rating PIN</u>: For parental controls.

### 8.3.2 Set Rating PIN Protection

When available and if activated, a Rating PIN allows users to watch programs with a higher rating than what was specified when the user was created (See Section # "Create New User Profile."). The profile manager/user may set Rating PINs.

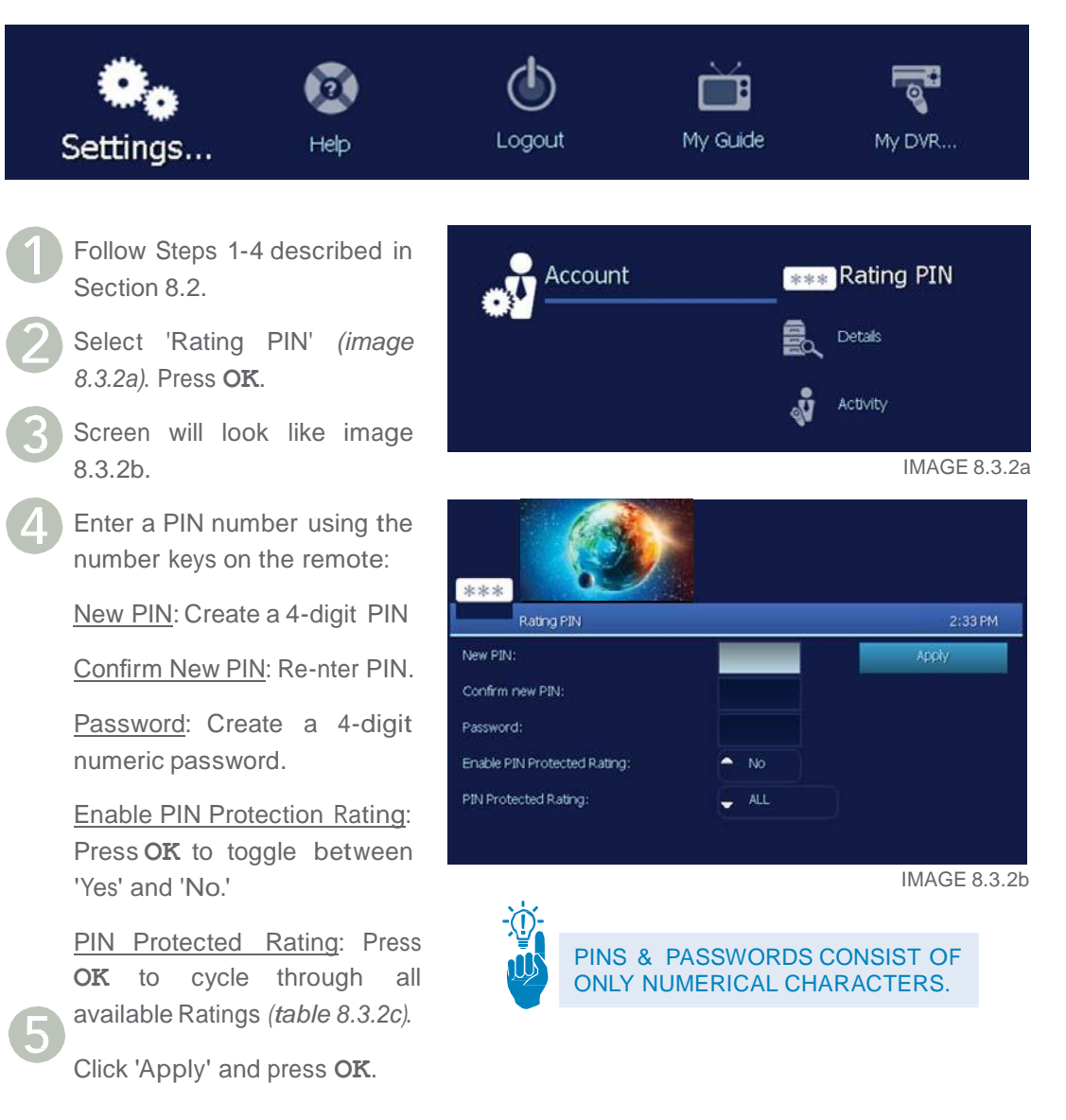

| RATING | DESCRIPTION                 |
|--------|-----------------------------|
| ALL    | All Audiences               |
| TVY    | All Children                |
| TVY7   | Older Children              |
| TVG    | General Audience            |
| TVPG   | Parental Guidance Suggested |
| TV14   | Strongly Cautioned          |
| TVMA   | Mature Audiences Only       |
| R      | Restriced Viewing           |

| Action      | Description                                                                                     |
|-------------|-------------------------------------------------------------------------------------------------|
| Avail. Sub. | Subscriptions available for purchase. For more details, see section 9.6 Purchase Subscriptions. |
| My Own Sub. | View active subscriptions for the selected user.                                                |
|             |                                                                                                 |
|             |                                                                                                 |
|             |                                                                                                 |
| Autologin   | Set Autologin preferences on or off for selected user.                                          |
|             |                                                                                                 |
|             |                                                                                                 |
| TABLE 8.5   |                                                                                                 |

8.5.1 Autologin

When a user is set to Autologin, the manual login procedure is disabled, and no password will be required.

Follow steps 1-5 from section 8.5. Manage User Actions on previous page

Using the arrow  $(\triangle \nabla \triangleleft \triangleright)$ buttons, select 'Autologin' (*image 8.5.1a*) and press **OK**.

Using arrow  $(\triangle \nabla \triangleleft \triangleright)$ buttons, select 'Set Autologin User' and press **OK** 

Repeat these steps to turn Autologin OFF.

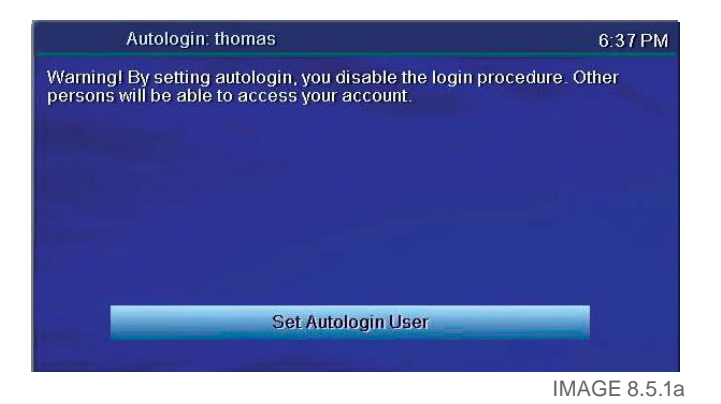

### 8.7 Manage Subscriptions

Customer Service sets up all the channel subscriptions for you. You may contact Jaguar to add additional channel packages.

### 8.7.3 View Purchased Subscriptions' Details

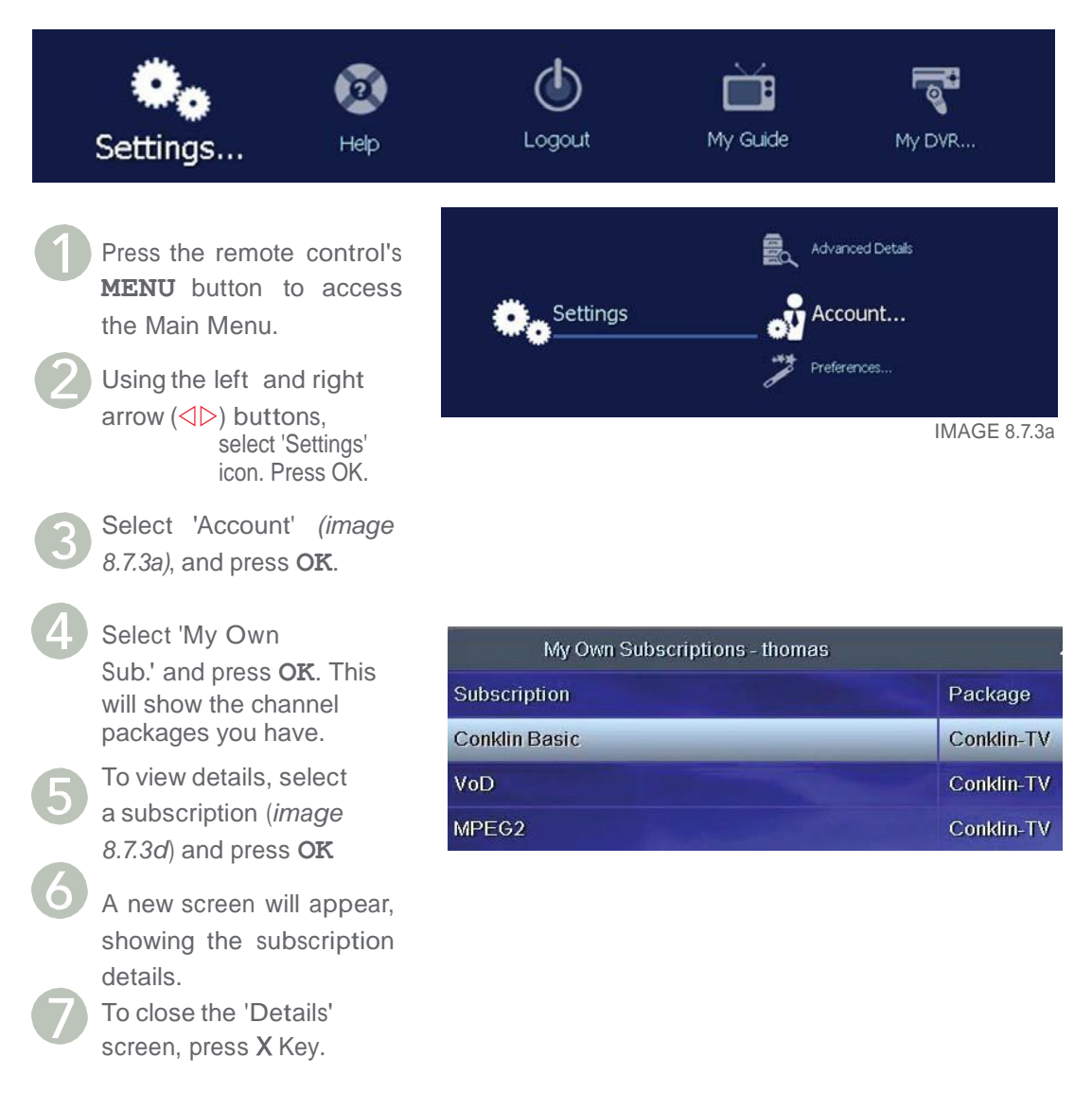

Available Subscriptions > TV and Radio will show you channel packages you may purchase. those that do not have a check mark by them, are available for purchase by contacting Jaguar Communications.

IMAGE 8.7.4a

### 8.7.4 View Subscriber Details

To view subscriber settings for the user currently logged on:

Press the remote control's **MENU** button to access the Main Menu.

Using the left and right arrow (⊲⊳) buttons, select 'Settings' icon. Press **OK**.

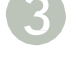

Select 'Account' *(image 8.7.4a)*, and press **OK**.

Select 'Details' and press **OK**. A new screen will appear, showing active user's subscription details (*image 8.7.4b*).

To close the 'Details' screen, press  ${f X}$ 

| Details - 'thomas' |               |
|--------------------|---------------|
| User ID            | thomas_41     |
| Manager            | yes           |
| Subscriber Name    | Magnum Thomas |
| Rating             | ALL           |
| Can Subscribe      | yes           |
| Spending Limit     | unlimited     |
| Contract End Date  | 10/27/2016    |
|                    | IMAGE 8.7.4   |

TO CHANGE SETTINGS IN THE 'DETAILS' SCREEN, PLEASE CONTACT CUSTOMER SERVICE.

Spending Limit is not applicable and can be ignored.

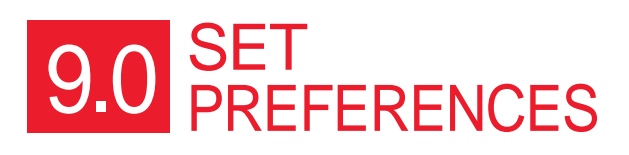

### 9.0 Set Preferences

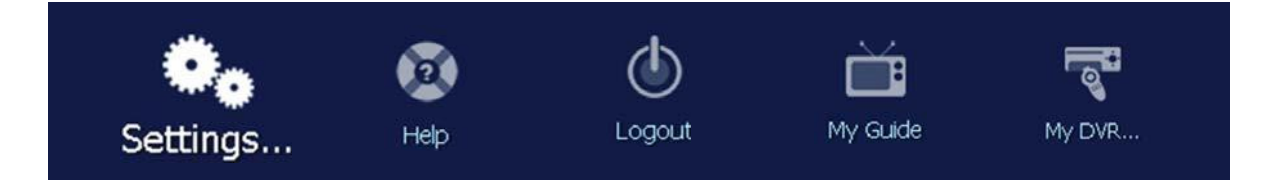

#### Set Preferences through the 'Settings' menu for:

| OPTION            | DESCRIPTION                                                                                                    |
|-------------------|----------------------------------------------------------------------------------------------------|
| STB Setup         | Change advanced set-top box settings                                                                             |
| Appearance        | Change the user profile's appearance (windows and menus), such as using custom colors and/or changing font size. |
| Favorite Channels | Manage favorite channels.                                                                                        |
|                   |                                                                                                    |
|                   |                                                                                                    |

### 9.1Set-Top Box Setup (Advanced STB Settings)

Press the remote control's **MENU** button to access the Main Menu.

Using the left and right arrow (⊲⊳) buttons, select 'Settings' icon. Press OK.

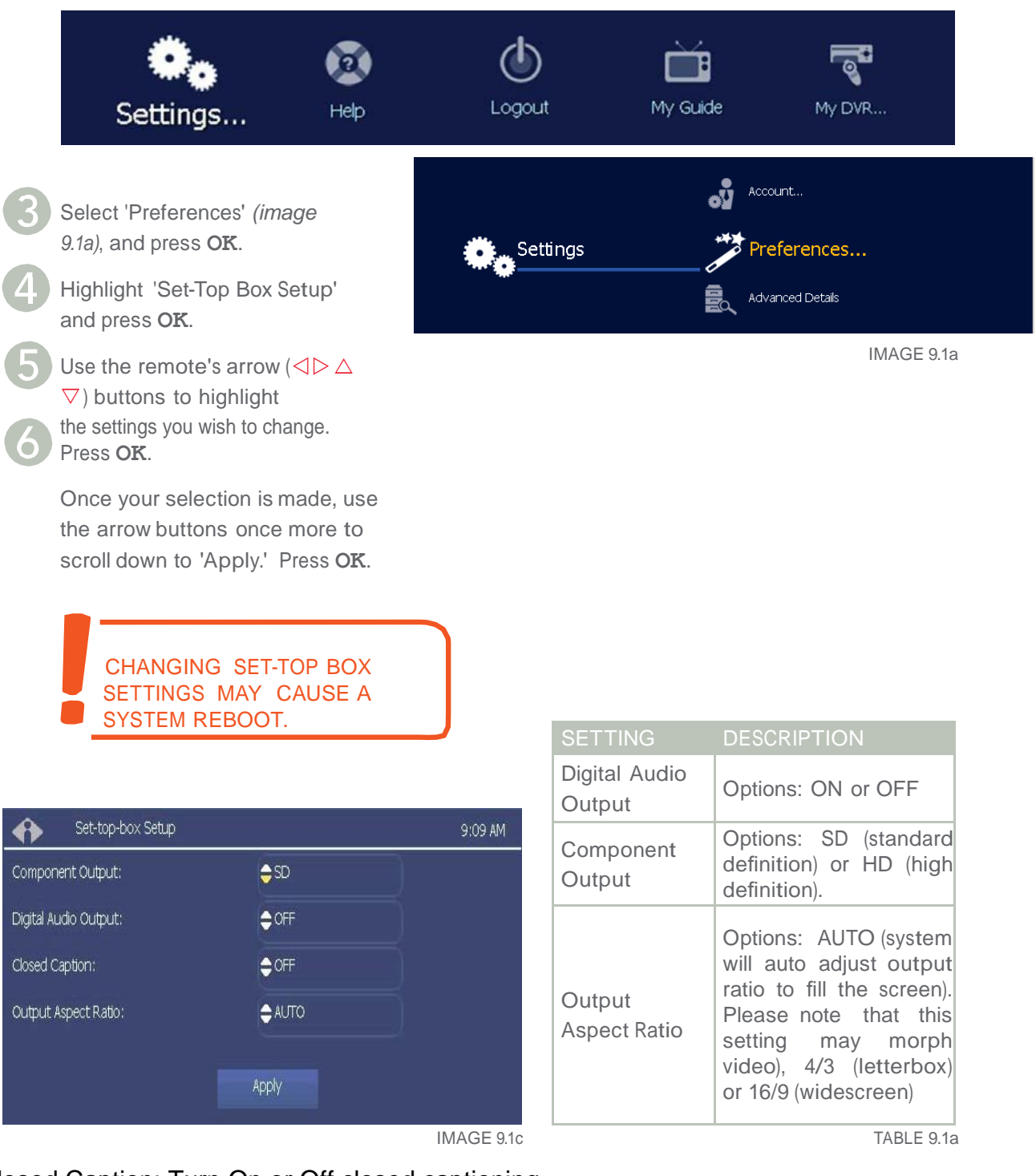

Closed Caption: Turn On or Off closed captioning.

### 9.2 Appearance

Press the remote control's MENU button to access the Main Menu.

Using the left and right arrow (⊲▷) buttons, select 'Settings' icon. Press OK.

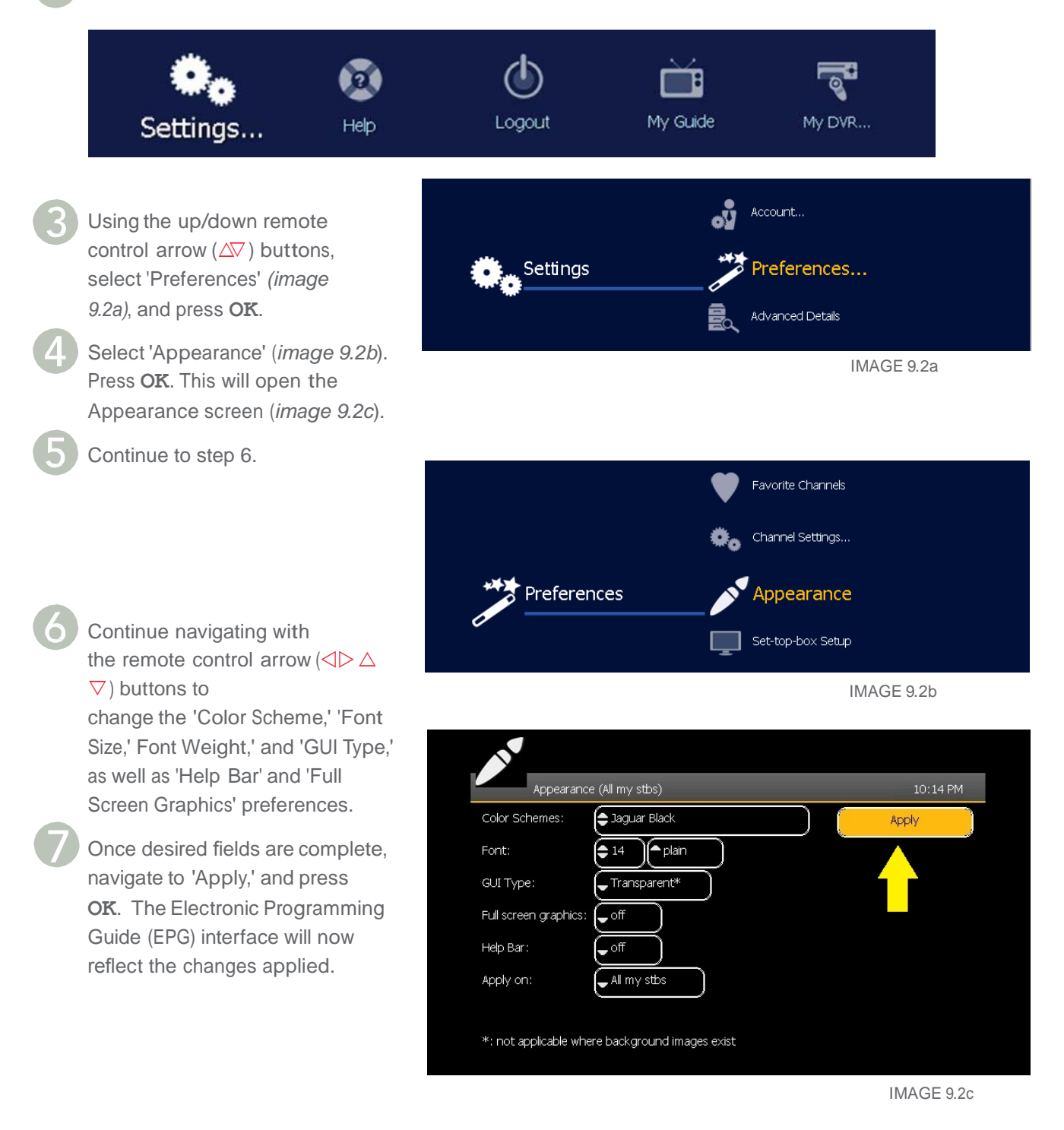

| OPTION        | DESCRIPTION                                                                                                    |
|---------------|----------------------------------------------------------------------------------------------------|
| *Transparency | 'Transparent' - Current programming shows through the menu window.<br>'Opaque' - Current programming does not show through the menu window       |
| Color Scheme  | Choose from pre-made color schemes. Jaguar Black is default.                                                                                     |
| Font Size     | Set the type size for menu windows. 14 is default.                                                                                               |
| Font Weight   | Choose from 'Bold' or 'Plain'. Bold is default.                                                                                                  |
| Apply on      | All my STB or this STB. Applies settings to all STBs or just one.                                                                                |
| Help Bar      | 'On' displays the Help Bar at the bottom of the screen. <b>On is default.</b>                                                                    |
| *Full Screen  | This setting controls the thumbnail video of the current program while browsing 'My Guide.' The choices are 'On' or 'Off'. <b>On is default.</b> |
| 7             | TABLE 9.2a                                                                                                    |

\* Transparency is inapplicable in our current setup.

\* Changing the setting for Full screen graphics to off will result in the Jaguar Communications logo no longer appearing in the upper right corner of the screen.

### 9.3 Favorite Channels

Press the remote control's **MENU** button to access the Main Menu.

Using the left and right arrow (⊲▷) buttons, select 'Settings' icon. Press OK.

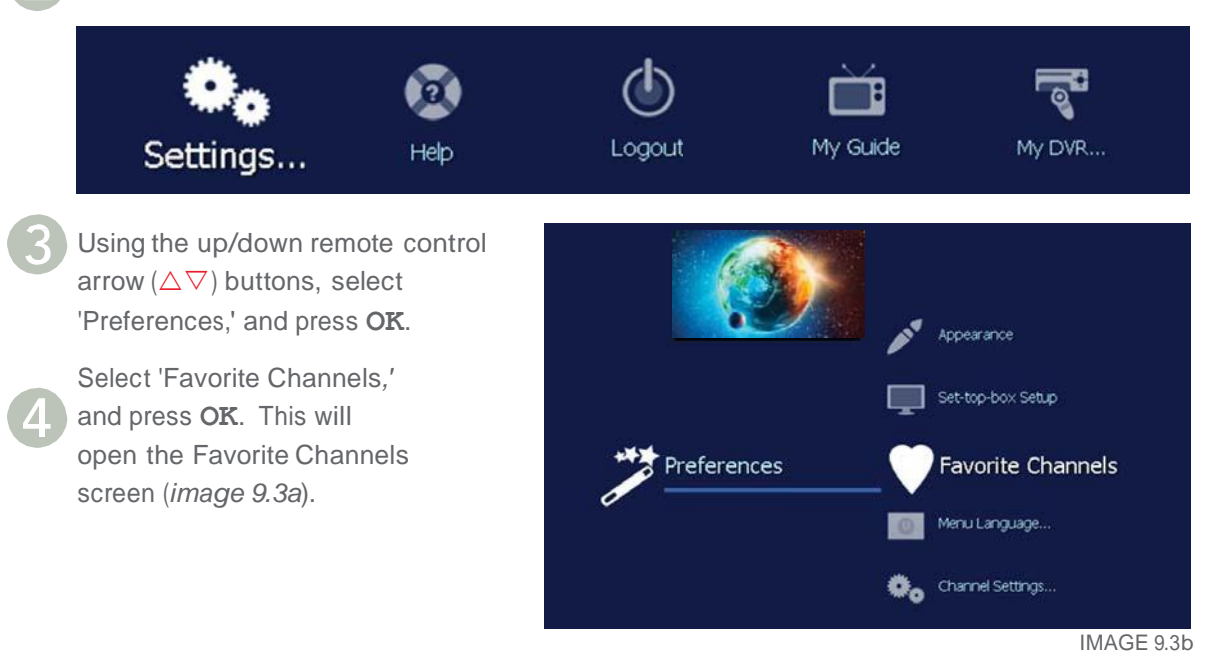

#### 9.3.1 Add Favorite Channels:

Follow steps 1-4 in previous section, 9.3 Favorite Channels.

Using the remote's arrow  $(\triangleleft \triangleright \triangle \bigtriangledown)$  buttons, scroll through the list of channels on the screen's left column until a desired channel is highlighted. Press **OK** to add to favorites.

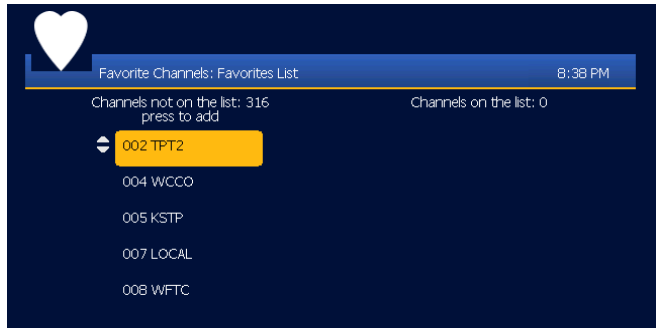

IMAGE 9.3c

### 9.3.2 Remove a Channel from Favorites:

the right column.

There is no limit to the number of Channels users can set as Favorites. However, users can only assign numbers (remote control buttons **0-9**) for ten Favorite Channels for quick access.

Follow steps 1-4 in section 9.3 Favorite Channels.

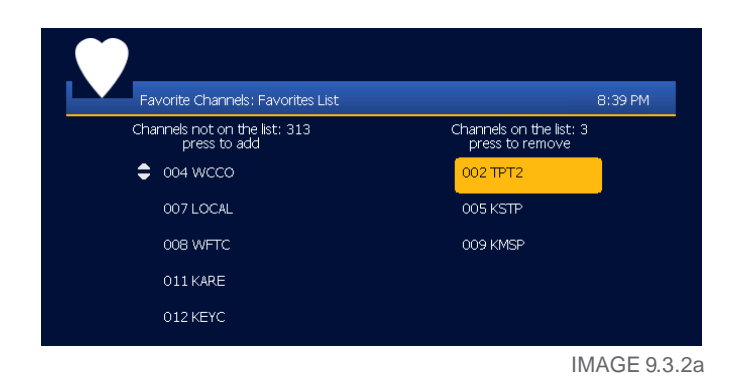

Navigate to the column on the right hand side of the screen. Highlight the desired channel and press OK to remove from the Favorites list. The channel will move to the screen's left